### **Oracle® Fusion Middleware**

Installation Guide for Oracle Web Tier 11*g* Release 1 (11.1.1) **E14260-01** 

May 2009

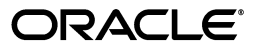

Oracle Fusion Middleware Installation Guide for Oracle Web Tier 11g Release 1 (11.1.1)

E14260-01

Copyright © 2009, Oracle and/or its affiliates. All rights reserved.

Primary Author: Kevin Hwang

This software and related documentation are provided under a license agreement containing restrictions on use and disclosure and are protected by intellectual property laws. Except as expressly permitted in your license agreement or allowed by law, you may not use, copy, reproduce, translate, broadcast, modify, license, transmit, distribute, exhibit, perform, publish, or display any part, in any form, or by any means. Reverse engineering, disassembly, or decompilation of this software, unless required by law for interoperability, is prohibited.

The information contained herein is subject to change without notice and is not warranted to be error-free. If you find any errors, please report them to us in writing.

If this software or related documentation is delivered to the U.S. Government or anyone licensing it on behalf of the U.S. Government, the following notice is applicable:

U.S. GOVERNMENT RIGHTS Programs, software, databases, and related documentation and technical data delivered to U.S. Government customers are "commercial computer software" or "commercial technical data" pursuant to the applicable Federal Acquisition Regulation and agency-specific supplemental regulations. As such, the use, duplication, disclosure, modification, and adaptation shall be subject to the restrictions and license terms set forth in the applicable Government contract, and, to the extent applicable by the terms of the Government contract, the additional rights set forth in FAR 52.227-19, Commercial Computer Software License (December 2007). Oracle USA, Inc., 500 Oracle Parkway, Redwood City, CA 94065.

This software is developed for general use in a variety of information management applications. It is not developed or intended for use in any inherently dangerous applications, including applications which may create a risk of personal injury. If you use this software in dangerous applications, then you shall be responsible to take all appropriate fail-safe, backup, redundancy, and other measures to ensure the safe use of this software. Oracle Corporation and its affiliates disclaim any liability for any damages caused by use of this software in dangerous applications.

Oracle is a registered trademark of Oracle Corporation and/or its affiliates. Other names may be trademarks of their respective owners.

This software and documentation may provide access to or information on content, products, and services from third parties. Oracle Corporation and its affiliates are not responsible for and expressly disclaim all warranties of any kind with respect to third-party content, products, and services. Oracle Corporation and its affiliates will not be responsible for any loss, costs, or damages incurred due to your access to or use of third-party content, products, or services.

# Contents

| Pr                              | eface             |                                                                             | ix   |  |  |  |
|---------------------------------|-------------------|-----------------------------------------------------------------------------|------|--|--|--|
|                                 | Intended Audience |                                                                             |      |  |  |  |
| Documentation Accessibility     |                   |                                                                             |      |  |  |  |
|                                 | Relate            | d Documents                                                                 | x    |  |  |  |
|                                 | Conve             | entions                                                                     | x    |  |  |  |
| 1                               | Instal            | lation Overview                                                             |      |  |  |  |
|                                 | 1.1               | Oracle Web Tier Components                                                  | 1-1  |  |  |  |
|                                 | 1.2               | Installation Roadmap                                                        | 1-2  |  |  |  |
|                                 | 1.3               | Oracle Web Tier Directory Structure                                         | 1-2  |  |  |  |
| 2                               | Insta             | lling Oracle Web Tier                                                       |      |  |  |  |
|                                 | 2.1               | System Requirements and Certification                                       | 2-1  |  |  |  |
|                                 | 2.2               | Installing on DHCP Hosts                                                    | 2-2  |  |  |  |
| 2.2.1 For UNIX Platforms        |                   | For UNIX Platforms                                                          | 2-2  |  |  |  |
| 2.2.2 For Windows x86 Platforms |                   | 2-2                                                                         |      |  |  |  |
|                                 | 2.2.3             | Installing a Loopback Adapter (Windows Only)                                | 2-2  |  |  |  |
|                                 | 2.2.4             | Removing a Loopback Adapter (Windows Only)                                  | 2-3  |  |  |  |
|                                 | 2.3               | Installing on a Non-Networked Computer                                      | 2-3  |  |  |  |
|                                 | 2.4               | Installing on a Multihomed Computer                                         | 2-4  |  |  |  |
|                                 | 2.5               | Installation Instructions                                                   | 2-4  |  |  |  |
|                                 | 2.5.1             | Installation Types                                                          | 2-4  |  |  |  |
|                                 | 2.5.2             | Installation Log Files                                                      | 2-5  |  |  |  |
|                                 | 2.5.3             | Starting the Installer                                                      | 2-5  |  |  |  |
|                                 | 2.5.4             | Inventory Screens (UNIX Only)                                               | 2-5  |  |  |  |
|                                 | 2.5.5             | Installation Instructions for the "Install and Configure" Installation Type | 2-6  |  |  |  |
|                                 | 2.5.6             | Installation Instructions for the "Install Only" Installation Type          | 2-7  |  |  |  |
|                                 | 2.6               | Post-Installation Tasks                                                     | 2-9  |  |  |  |
|                                 | 2.6.1             | Configuring Routing Between Oracle HTTP Server and Oracle WebLogic Server   | 2-9  |  |  |  |
|                                 | 2.6.2             | Using Oracle Web Cache with Oracle BAM                                      | 2-9  |  |  |  |
|                                 | 2.7               | Verifying the Installation                                                  | 2-10 |  |  |  |
|                                 | 2.7.1             | Verify the Installation Logs                                                | 2-10 |  |  |  |
|                                 | 2.7.2             | Verifying the Domain Server Logs                                            | 2-10 |  |  |  |
|                                 | 2.7.3             | Verifying OPMN Status                                                       | 2-10 |  |  |  |
|                                 | 2.7.4             | Check Browser URLs                                                          | 2-11 |  |  |  |

# 3 Deinstalling Oracle Web Tier

| 3.1   | Deinstallation Options      | 3-1 |
|-------|-----------------------------|-----|
| 3.2   | Deinstallation Instructions | 3-1 |
| 3.2.1 | Starting the Deinstaller    | 3-1 |
| 3.2.2 | Deinstallation Instructions | 3-2 |
| 3.3   | Reinstallation              | 3-3 |

## A Oracle Web Tier Installation Screens

| A.1  | Specify Inventory Directory Screen (UNIX Only)      | A-2  |
|------|-----------------------------------------------------|------|
| A.2  | Inventory Location Confirmation Screen (UNIX Only)  | A-3  |
| A.3  | Welcome Screen                                      | A-4  |
| A.4  | Select Installation Type Screen                     | A-5  |
| A.5  | Prerequisite Checks Screen                          | A-6  |
| A.6  | Specify Installation Location Screen                | A-7  |
| A.7  | Configure Components Screen                         | A-8  |
| A.8  | Specify WebLogic Domain Screen                      | A-9  |
| A.9  | Specify Component Details Screen                    | A-10 |
| A.10 | Web Cache Administrator Password Screen             | A-11 |
| A.11 | Configure Ports Screen                              | A-12 |
| A.12 | Specify Oracle Configuration Manager Details Screen | A-14 |
| A.13 | Installation Summary Screen                         | A-15 |
| A.14 | Installation Progress Screen                        | A-16 |
| A.15 | Configuration Progress Screen                       | A-17 |
| A.16 | Install Completed Screen                            | A-18 |

# **B** Oracle Web Tier Deinstallation Screens

| B.1  | Welcome Screen                                | B-2  |
|------|-----------------------------------------------|------|
| B.2  | Select Deinstallation Type Screen             | B-3  |
| B.3  | Deinstall Oracle Home Screen                  | B-4  |
| B.4  | Specify WebLogic Domain Detail Screen         | B-5  |
| B.5  | Select Instance or Home Screen                | B-6  |
| B.6  | Specify AS Instance Location Screen           | B-7  |
| B.7  | Deinstall Summary Screen (Unmanaged Instance) | B-8  |
| B.8  | Deinstall Summary Screen (Managed Instance)   | B-9  |
| B.9  | Deinstall Progress Screen                     | B-10 |
| B.10 | Deinstall Complete Screen                     | B-11 |

### C Silent Installation

| C.1   | What is a Silent Installation?                       |     |  |
|-------|------------------------------------------------------|-----|--|
| C.2   | Creating Response Files                              | C-1 |  |
| C.2.1 | Contents of the Web TierConfigureOnly.rsp File       | C-2 |  |
| C.2.2 | Contents of the Web TierInstallAndConfigure.rsp File | C-4 |  |
| C.2.3 | Contents of the Web TierSoftwareOnly.rsp File        | C-6 |  |
| C.2.4 | Securing Your Silent Installation                    | C-6 |  |
| C.3   | Pre-Installation Tasks                               | C-7 |  |
| C.3.1 | UNIX Users: Creating the oraInst.loc File            | C-7 |  |

| C.3.2 | Windows Users: Creating the Registry Key | C-7  |
|-------|------------------------------------------|------|
| C.4   | Silent Installation Instructions         | C-7  |
| C.4.1 | Sample Commands                          | C-9  |
| C.4.2 | Sample Output                            | C-10 |

# D Troubleshooting

| D.1   | General Troubleshooting Tips                          | D-1 |
|-------|-------------------------------------------------------|-----|
| D.2   | Troubleshooting Oracle Fusion Middleware Installation | D-1 |
| D.2.1 | Installation Log Files                                | D-2 |
| D.2.2 | Configuration Log Files                               | D-2 |
| D.3   | Configuring Java Required Files (JRF)                 | D-2 |
| D.4   | Need More Help?                                       | D-2 |

# Index

# Preface

The Oracle Fusion Middleware Installation Guide for Web Tier provides information and instructions for installing, configuring, and troubleshooting Oracle Web Tier.

### Intended Audience

This guide is intended for users who are installing Oracle Fusion Middleware for the first time and are comfortable running some system administration operations, such as creating users and groups, adding users to groups, and installing operating system patches on the computer where your products will be installed. Users on UNIX systems who are installing need root access to run some scripts.

## **Documentation Accessibility**

Our goal is to make Oracle products, services, and supporting documentation accessible to all users, including users that are disabled. To that end, our documentation includes features that make information available to users of assistive technology. This documentation is available in HTML format, and contains markup to facilitate access by the disabled community. Accessibility standards will continue to evolve over time, and Oracle is actively engaged with other market-leading technology vendors to address technical obstacles so that our documentation can be accessible to all of our customers. For more information, visit the Oracle Accessibility Program Web site at http://www.oracle.com/accessibility/.

#### Accessibility of Code Examples in Documentation

Screen readers may not always correctly read the code examples in this document. The conventions for writing code require that closing braces should appear on an otherwise empty line; however, some screen readers may not always read a line of text that consists solely of a bracket or brace.

#### Accessibility of Links to External Web Sites in Documentation

This documentation may contain links to Web sites of other companies or organizations that Oracle does not own or control. Oracle neither evaluates nor makes any representations regarding the accessibility of these Web sites.

#### Deaf/Hard of Hearing Access to Oracle Support Services

To reach Oracle Support Services, use a telecommunications relay service (TRS) to call Oracle Support at 1.800.223.1711. An Oracle Support Services engineer will handle technical issues and provide customer support according to the Oracle service request process. Information about TRS is available at http://www.fcc.gov/cgb/consumerfacts/trs.html, and a list of phone
numbers is available at http://www.fcc.gov/cgb/dro/trsphonebk.html.

# **Related Documents**

For additional information, see the following manuals:

- Oracle Fusion Middleware Installation Planning Guide
- Oracle Fusion Middleware Administrator's Guide
- Oracle Fusion Middleware Concepts
- Oracle Fusion Middleware High Availability Guide

# Conventions

The following text conventions are used in this document:

| Convention | Meaning                                                                                                    |
|------------|----------------------------------------------------------------------------------------------------|
| boldface   | Boldface type indicates graphical user interface elements associated with an action, or terms defined in text or the glossary.         |
| italic     | Italic type indicates book titles, emphasis, or placeholder variables for which you supply particular values.                          |
| monospace  | Monospace type indicates commands within a paragraph, URLs, code in examples, text that appears on the screen, or text that you enter. |

1

# Installation Overview

Oracle Web Tier contains two main components: Oracle HTTP Server and Oracle Web Cache. Oracle Process Manager and Notification Server (OPMN) is also installed by default. Together, these products are responsible for managing incoming HTTP requests, caching web messages, and sending XML and HTML back to the client.

The Oracle Web Tier installation will give you the option of installing Oracle HTTP Server and Oracle Web Cache. Oracle Process Manager and Notification Server is automatically installed and you will not have the option to de-select this product.

The chapter includes the following sections:

- Section 1.1, "Oracle Web Tier Components"
- Section 1.2, "Installation Roadmap"
- Section 1.3, "Oracle Web Tier Directory Structure"

### 1.1 Oracle Web Tier Components

Oracle Web Tier contains the following components:

Oracle HTTP Server

Oracle HTTP Server provides a listener for Oracle WebLogic Server and the framework for hosting static pages, dynamic pages, and applications over the Web. It is based on Apache 2.2.10 infrastructure, and includes modules developed specifically by Oracle. The features of single sign-on, clustered deployment, and high availability enhance the operation of the Oracle HTTP Server.

Oracle Web Cache

Oracle Web Cache is a content-aware server accelerator, or reverse proxy, for the Web tier that improves the performance, scalability, and availability of Web sites that run on Oracle HTTP Server. Oracle Web Cache is the primary caching mechanism provided with Oracle Fusion Middleware. Caching improves the performance, scalability, and availability of Web sites that run on Oracle WebLogic Server by storing frequently accessed URLs in memory.

Oracle Process Manager and Notification Server (OPMN)

OPMN provides a command-line interface for you to monitor and manage Oracle Fusion Middleware components and sub-components. The OPMN server should be started as soon as possible after turning on the computer. OPMN must be running whenever OPMN-managed components are turned on or off.

For more information about these components, refer to *Oracle Fusion Middleware Concepts*.

# 1.2 Installation Roadmap

Table 1–1 describes the high-level tasks for installing and configuring Oracle Web Tier. The table also provides information on where to get more details on each task.

| Task Description                                                              |                                                                                                    | Documentation                                                                                                    | Mandatory or<br>Optional? |  |
|-------------------------------------------------------------------------------|----------------------------------------------------------------------------------------------------|----------------------------------------------------------------------------------------------------|---------------------------|--|
| Task 1 - Complete<br>the installation                                         | Ensure that your system<br>environment meets the general                                                                                                    | For system requirements information, go to:                                                                           | Mandatory                 |  |
| planning<br>requirements                                                      | installation requirements for<br>Oracle Fusion Middleware as well<br>as Oracle Web Tier.                                                                                                    | <pre>http://www.oracle.com/technol ogy/software/products/ias/fil es/fusion_requirements.htm</pre>                     |                           |  |
|                                                                               |                                                                                                    | For certification information, go to:                                                                                 |                           |  |
|                                                                               |                                                                                                    | <pre>http://www.oracle.com/technol ogy/software/products/ias/fil es/fusion_certification.html</pre>                   |                           |  |
| Task 2 - Install<br>Oracle WebLogic<br>Server and create a<br>WebLogic domain | Oracle Web Tier can be installed in<br>stand-alone mode, or you can<br>choose to associate your Web Tier<br>components with an existing<br>WebLogic domain.                                                                                                    | Installation instructions for Oracle<br>WebLogic Server are provided in Oracle<br>WebLogic Server Installation Guide. | Optional                  |  |
|                                                                               | If you choose to associate your<br>components with a WebLogic<br>domain, and you do not already<br>have an existing WebLogic<br>domain, you must first install<br>Oracle WebLogic Server in order<br>to create a domain before you<br>install Oracle Web Tier. |                                                                                                    |                           |  |
| Task 3 - Install<br>Oracle Web Tier                                           | Use the installer to install and configure Oracle Web Tier.                                                                                                    | Chapter 2, "Installing Oracle Web Tier"                                                                               | Mandatory                 |  |
| Task 4 - Configure                                                            | The installer gives you the option                                                                                                    | Chapter 2, "Installing Oracle Web Tier"                                                                               | Optional                  |  |
| Oracle Web Her                                                                | of choosing between two different<br>install types. If you choose the<br><b>Install and Configure</b> type, you<br>can skip this step.                                                                                                    | For more information about the installation types, see Section 2.5.1, "Installation Types".                           |                           |  |
|                                                                               | If you choose the <b>Install Software</b><br>- <b>Do Not Configure</b> type, you<br>must run the Configuration Tool<br>to configure your components<br>before you are able to use them.                                                                        |                                                                                                    |                           |  |

| Table 1–1 Tasks in the O | racle Web Tier Suite | Installation Procedure |
|--------------------------|----------------------|------------------------|
|--------------------------|----------------------|------------------------|

# 1.3 Oracle Web Tier Directory Structure

Figure 1–1 shows the directory structure of a simple Oracle Web Tier installation on a single host, using all of the default values.

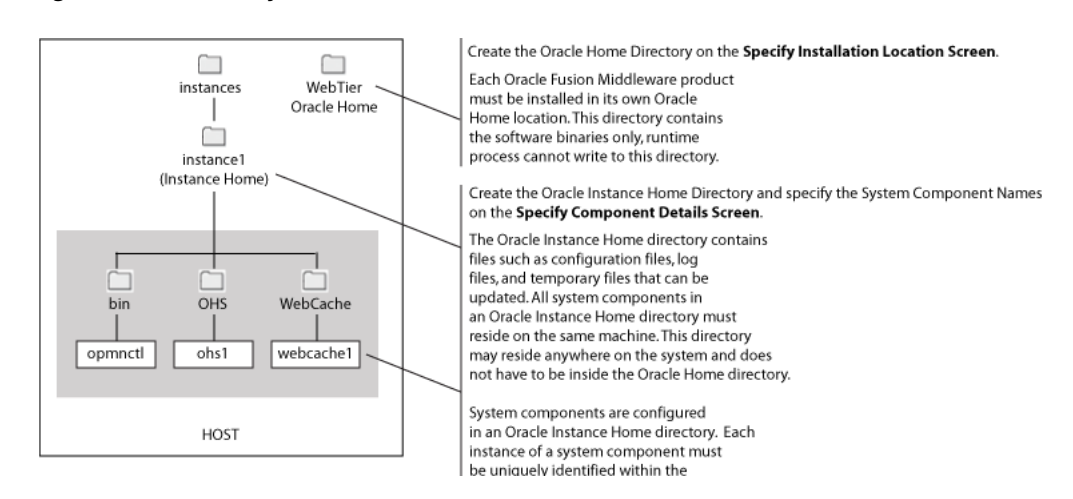

Figure 1–1 Directory Structure of Oracle Web Tier Installation

For more information about the Oracle Home directory, refer to "Oracle Home Directory" in *Oracle Fusion Middleware Installation Planning Guide*.

For more information about the Oracle Instance directory and system components, refer to "Oracle Fusion Middleware Concepts for All Users" in *Oracle Fusion Middleware Installation Planning Guide*.

# **Installing Oracle Web Tier**

This chapter describes how to install Oracle Web Tier Utilities Suite of products. During the install and configuration process, you will have the option to install and configure the following products:

- Oracle HTTP Server (OHS)
- Oracle Web Cache

Oracle Process Manager and Notification Server (OPMN) is installed and configured by default.

The following topics are covered:

- Section 2.1, "System Requirements and Certification"
- Section 2.2, "Installing on DHCP Hosts"
- Section 2.3, "Installing on a Non-Networked Computer"
- Section 2.4, "Installing on a Multihomed Computer"
- Section 2.5, "Installation Instructions"
- Section 2.6, "Post-Installation Tasks"
- Section 2.7, "Verifying the Installation"

### 2.1 System Requirements and Certification

Before performing any installation you should read the system requirements and certification documentation to ensure that your environment meets the minimum installation requirements for the products you are installing.

The system requirements document covers information such as hardware and software requirements, minimum disk space and memory requirements, and required system libraries, packages, or patches. This document can be found on Oracle Technology Network (OTN):

http://www.oracle.com/technology/software/products/ias/files/fusion\_ requirements.htm

The certification document covers supported installation types, platforms, operating systems, databases, JDKs, and third-party products:

http://www.oracle.com/technology/software/products/ias/files/fusion\_ certification.html

## 2.2 Installing on DHCP Hosts

If you are installing Oracle Web Tier on a DHCP host, you must follow the configuration steps in this section for your platform.

#### 2.2.1 For UNIX Platforms

On UNIX systems, configure the host to resolve hostnames to the loopback IP address by modifying the /etc/hosts file to contain the following entries:

127.0.0.1 hostname.domainname hostname 127.0.0.1 localhost.localdomain localhost

After doing so, check that the hostname resolves to the loopback IP address by entering the following command:

/bin/ping hostname.domainname

#### 2.2.2 For Windows x86 Platforms

On Windows systems, install a loopback adapter on the DHCP server (see Section 2.2.3, "Installing a Loopback Adapter (Windows Only)"). This assigns a local IP address to your computer.

After installing the adapter, add a line to the %SYSTEMROOT%\system32\drivers\etc\hosts file with the following format, immediately after the localhost line:

IP\_address hostname.domainname hostname

Replace *IP\_address* with the local IP address of the loopback adapter.

#### 2.2.3 Installing a Loopback Adapter (Windows Only)

To install a loopback adapter on Windows 2003 or Windows XP:

1. Open the Windows Control Panel.

Windows 2003: Select Start > Control Panel > Add Hardware.

Windows XP: Select **Start > Control Panel**, then double-click **Add Hardware**.

- 2. In the "Welcome" window, click Next.
- **3.** In the "Is the hardware connected?" window, select **Yes**, **I have already connected the hardware**, then click **Next**.
- 4. In the "The following hardware is already installed on your computer" window, in the list of installed hardware, select Add a new hardware device, then click Next.
- **5.** In the "The wizard can help you install other hardware" window, select **Install the hardware that I manually select from a list**, then click **Next**.
- **6.** In the "From the list of hardware types, select the type of hardware you are installing" window, select **Network adapters**, then click **Next**.
- 7. In the "Select Network Adapter" window, make the following selections:
  - Manufacturer: Microsoft
  - Network Adapter: Microsoft Loopback Adapter
- 8. Click Next.
- 9. In the "The wizard is ready to install your hardware" window, click Next.

- 10. In the "Completing the Add Hardware Wizard" window, click Finish.
- **11.** If you are using Windows 2003, restart your computer.
- **12.** Right-click **My Network Places** on the desktop and choose **Properties**. This displays the Network Connections Control Panel.
- **13.** Right-click the connection that was just created. This is usually named "Local Area Connection 2". Choose **Properties**.
- **14.** On the "General" tab, select **Internet Protocol (TCP/IP)**, then click **Properties**.
- **15.** In the "Properties" dialog box, click **Use the following IP address** and do the following:
  - **a.** IP Address: Enter a non-routable IP for the loopback adapter. Oracle recommends the following non-routable addresses:

```
192.168.x.x (x is any value between 1 and 255) 10.10.10.10
```

- **b.** Subnet mask: Enter 255.255.255.0.
- **c.** Record the values you entered, which you will need later in this procedure.
- **d.** Leave all other fields empty.
- e. Click OK.
- 16. In the "Local Area Connection 2 Properties" dialog, click OK.
- **17.** Close Network Connections.
- **18.** Restart the computer.

#### 2.2.4 Removing a Loopback Adapter (Windows Only)

To remove a loopback adapter on Windows 2003 or Windows XP:

**1.** Start the System Control panel.

Windows 2003: Select Start > Control Panel > System.

Windows XP: Select Start > Control Panel, then double-click System.

- 2. In the "Hardware" tab, click **Device Manager**.
- **3.** In the "Device Manager" window, expand **Network adapters**. You should see **Microsoft Loopback Adapter**.
- 4. Right-click Microsoft Loopback Adapter and select Uninstall.
- 5. Click OK.

### 2.3 Installing on a Non-Networked Computer

You can install Oracle Portal, Forms, Reports and Discoverer on a non-networked computer, such as a laptop. Because a non-networked computer has no access to other computers, you have to install all the components that you need on the computer.

In addition, you must follow the instructions in Section 2.2, "Installing on DHCP Hosts" to install a loopback adapter and modify the hosts file on your system.

# 2.4 Installing on a Multihomed Computer

You can install Oracle Web Tier on a multihomed computer. A multihomed computer is associated with multiple IP addresses. This is typically achieved by having multiple network cards on the computer. Each IP address is associated with a host name; additionally, you can set up aliases for each hostname.

The installer picks up the fully qualified domain name from the first entry in /etc/hosts (on UNIX) or %SYSTEMROOT%\system32\drivers\etc\hosts (on Windows) file. So if your file looks like the following:

127.0.0.1 localhost.localdomain localhost 10.222.333.444 myhost1.mycompany.com myhost1 20.222.333.444 devhost2.mycompany.com devhost2

myhost1.mycompany.com would be picked for configuration.

For specific network configuration of a system component, refer to the individual component's configuration documentation.

## 2.5 Installation Instructions

This section contains information and instructions for installing Oracle Web Tier. The following topics are covered:

- Section 2.5.1, "Installation Types"
- Section 2.5.2, "Installation Log Files"
- Section 2.5.3, "Starting the Installer"
- Section 2.5.4, "Inventory Screens (UNIX Only)"
- Section 2.5.5, "Installation Instructions for the "Install and Configure" Installation Type"
- Section 2.5.6, "Installation Instructions for the "Install Only" Installation Type"

#### 2.5.1 Installation Types

The Oracle Web Tier installer provides two installation options:

- Installation Instructions for the "Install and Configure" Installation Type
- Installation Instructions for the "Install Only" Installation Type

The **Install and Configure** option will install the product binaries in an Oracle Home directory and create and configure a working instance in an Oracle Instance directory. After this is complete, you should be able to begin configuring and managing your products using the Administration Console or Enterprise Manager.

**Note:** For more information about Oracle Home and Oracle Instance directories, refer to "Installation Overview" in *Oracle Fusion Middleware Installation Planning Guide*.

For more information, refer to Section 2.5.5, "Installation Instructions for the "Install and Configure" Installation Type"

The **Install Software - Do Not Configure** option only installs the software binaries in an Oracle Home directory. You must then manually run the Configuration Tool from your *Web\_Tier\_ORACLE\_HOME*/bin (for UNIX) or *Web\_Tier\_ORACLE\_HOME*/bin

(for Windows) directory to configure your products before you can use them. This option can be used to quickly create multiple instances of the software that share a common disk.

For more information, refer to Section 2.5.6, "Installation Instructions for the "Install Only" Installation Type"

#### 2.5.2 Installation Log Files

The installer writes logs files to the *Oracle\_Inventory\_Location*/log (for UNIX) or *Oracle\_Inventory\_Location*\logs (for Windows) directory. On UNIX systems, if you do not know the location of your Oracle Inventory directory, you can find it in the *Web\_Tier\_ORACLE\_HOME*/oraInst.loc file. On Windows systems, the default location for the inventory directory is C:\Program Files\Oracle\Inventory\logs.

The following install log files are written to the log directory:

- installdate-time-stamp.log
- installdate-time-stamp.out
- installActionsdate-time-stamp.log
- installProfiledate-time-stamp.log
- oraInstalldate-time-stamp.err
- oraInstalldate-time-stamp.log

If you start the installer with the -printtime parameter, the timeTakendate-time-stamp.log file is created in the same directory.

#### 2.5.3 Starting the Installer

To start the installer, insert the CD-ROM and run the following command:

On UNIX:

% ./runInstaller

On Windows:

G:\ setup.exe

#### 2.5.4 Inventory Screens (UNIX Only)

If you are installing on a UNIX system, and if this is the first time any Oracle product is being installed on your system with the Oracle Universal Installer, you will be asked to provide the location of an inventory directory. This is where the installer will set up subdirectories and maintain inventory data for each Oracle product that is installed on this system.

Follow the instructions in Table 2–1 to configure the inventory directory information. For more help, click on the screen name in the table below, or click the **Help** button in the GUI.

| No. | Screen                                                | Description and Action Required                                                                                                    |
|-----|-------------------------------------------------------|----------------------------------------------------------------------------------------------------|
| 1   | Specify Inventory Directory Screen<br>(UNIX Only)     | Specify the Oracle inventory directory and group permissions for that directory. The group must have write permissions to the Oracle inventory directory. |
|     |                                                       | Click <b>OK</b> to continue.                                                                                                    |
| 2   | Inventory Location Confirmation<br>Screen (UNIX Only) | Run the createCentralInventory.sh script as root.                                                                                                    |
|     |                                                       | Click <b>OK</b> to continue.                                                                                                    |

Table 2–1 Inventory Directory and Group Screens

# 2.5.5 Installation Instructions for the "Install and Configure" Installation Type

Follow the instructions in Table 2–2 to install and configure Oracle Web Tier.

**Note:** Running the installer as root user is not supported.

If you need additional help with any of the installation screens, refer to Appendix A, "Oracle Web Tier Installation Screens" or click **Help** to access the online help.

| No. | Screen                                        | When Does This<br>Screen Appear?                                                                                          | Description and Action Required                                                              |
|-----|-----------------------------------------------|----------------------------------------------------------------------------------------------------|----------------------------------------------------------------------------------------------|
| 1   | Welcome Screen                                | Always                                                                                                    | Click Next to continue.                                                                      |
| 2   | Select Installation                           | Always                                                                                                    | Select Install and Configure.                                                                |
|     | Type Screen                                   |                                                                                                    | Click Next to continue.                                                                      |
| 3   | Prerequisite Checks<br>Screen                 | Always                                                                                                    | Click <b>Next</b> to continue.                                                               |
| 4   | Specify Installation                          | Always                                                                                                    | Specify the Oracle Home directory.                                                           |
|     | Location Screen                               |                                                                                                    | Click Next to continue.                                                                      |
| 5   | Configure<br>Components Screen                | Always                                                                                                    | Select the component(s) you want to configure.                                               |
|     |                                               |                                                                                                    | Click Next to continue.                                                                      |
| 6   | Specify WebLogic<br>Domain Screen             | Only if Associate<br>Selected Components<br>with WebLogic<br>Domain is selected on<br>the Configure<br>Components Screen. | Specify the credentials for your existing WebLogic domain.<br>Click <b>Next</b> to continue. |
| 7   | Specify Component<br>Details Screen           | Always                                                                                                    | Specify the Oracle Instance location and names for your components.                          |
|     |                                               |                                                                                                    | Click Next to continue.                                                                      |
| 8   | Web Cache<br>Administrator<br>Password Screen | Veb CacheIf you selected OracledministratorWeb Cache on theassword ScreenConfigureComponents Screen                       | Specify the password for your Oracle Web Cache administrator.                                |
|     |                                               |                                                                                                    | Click <b>Next</b> to continue.                                                               |

Table 2–2 Install and Configure Flow

| No. | Screen                                             | When Does This<br>Screen Appear? | Description and Action Required                                                                                                    |
|-----|----------------------------------------------------|----------------------------------|----------------------------------------------------------------------------------------------------|
| 9   | Configure Ports<br>Screen                          | Always                           | Select whether you want automatic or manual port configuration.                                                                                                    |
|     |                                                    |                                  | <b>NOTE</b> - If you choose to use the staticports.ini (or any custom port file), port numbers less than 1024 will not be validated by the installer. You will, however, be able to proceed with the installation.     |
|     |                                                    |                                  | See "Port Numbers" in <i>Oracle Fusion Middleware Administrator's Guide</i> for more information.                                                                                                    |
|     |                                                    |                                  | Click <b>Next</b> to continue.                                                                                                    |
| 10  | Specify Oracle<br>Configuration<br>Manager Details | Always                           | If you choose to configure Oracle Configuration Manager, provide your Email address to be informed of the latest product issues.                                                                                       |
|     | Screen                                             |                                  | Click <b>Next</b> to continue.                                                                                                    |
| 11  | Installation<br>Summary Screen                     | Always                           | Verify the information on this screen.                                                                                                    |
|     |                                                    |                                  | Click Install to begin the installation.                                                                                                    |
| 12  | Installation Progress<br>Screen                    | Always                           | None.                                                                                                    |
| 13  | Configuration<br>Progress Screen                   | Always                           | None.                                                                                                    |
| 14  | Install Completed<br>Screen                        | Always                           | Click <b>Save</b> to save your configuration information to a file.<br>This information includes port numbers, installation<br>directories, URLs, and component names which you may<br>need to access at a later time. |
|     |                                                    |                                  | After saving your configuration information, click <b>Finish</b> to dismiss the installer.                                                                                                    |

# 2.5.6 Installation Instructions for the "Install Only" Installation Type

Follow the instructions in Table 2–3 to install Oracle Web Tier.

If you need additional help with any of the installation screens, refer to Appendix A, "Oracle Web Tier Installation Screens" or click **Help** to access the online help.

| No.                               | Screen                                                 | Description and Action Required                                                                                                  |
|-----------------------------------|--------------------------------------------------------|----------------------------------------------------------------------------------------------------|
| 1                                 | Welcome Screen                                         | Click <b>Next</b> to continue.                                                                                                   |
| 2 Select Installation Type Screen |                                                        | Select Install Software - Do Not Configure.                                                                                      |
|                                   |                                                        | Click <b>Next</b> to continue.                                                                                                   |
| 3                                 | Prerequisite Checks Screen                             | Click <b>Next</b> to continue.                                                                                                   |
| 4                                 | Specify Installation Location Screen                   | Specify the Oracle Home location. The Oracle Home location must be inside the Middleware Home directory.                         |
|                                   |                                                        | Click <b>Next</b> to continue.                                                                                                   |
| 5                                 | Specify Oracle Configuration<br>Manager Details Screen | If you choose to configure Oracle Configuration Manager, provide your email address to be informed of the latest product issues. |
|                                   |                                                        | Click <b>Next</b> to continue.                                                                                                   |

 Table 2–3
 Installation Flow for Install Only Option

| No. | Screen                       | Description and Action Required                                                  |
|-----|------------------------------|----------------------------------------------------------------------------------|
| 6   | Installation Summary Screen  | Verify the information on this screen.                                           |
|     |                              | Click Install to begin the installation.                                         |
| 7   | Installation Progress Screen | Click <b>Finish</b> when the installation is completed to go to the next screen. |
| 8   | Install Completed Screen     | Click <b>Finish</b> to dismiss the installer.                                    |

 Table 2–3 (Cont.) Installation Flow for Install Only Option

After the installation is complete, you must configure the components. This is done by running a separate configuration tool.

#### On UNIX systems:

Web\_Tier\_ORACLE\_HOME/bin/config.sh

On Windows systems:

Web\_Tier\_ORACLE\_HOME\bin\config.bat

**Note:** Make sure the Oracle Web Tier installer is not running; running the installer and Configuration Tool concurrently is not supported.

After you have started the Configuration Tool, follow the instructions in Table 2–4.

| No. | Screen                                                                               | When Does This<br>Screen Appear?                                                           | Description and Action Required                                            |
|-----|--------------------------------------------------------------------------------------|--------------------------------------------------------------------------------------------|----------------------------------------------------------------------------|
| 1   | Welcome Screen                                                                       | Always                                                                                     | Click Next to continue.                                                    |
| 2   | Configure<br>Components Screen                                                       | Always                                                                                     | Select the component(s) you want to configure.                             |
|     |                                                                                      |                                                                                            | Click Next to continue.                                                    |
| 3   | Specify WebLogicOnly if AssociateSelected ComponentsDomain ScreenSelected Components |                                                                                            | Select whether you want to create a new domain or join an existing domain. |
|     |                                                                                      | with WebLogic<br>Domain is selected on<br>the Configure<br>Components Screen.              | Click <b>Next</b> to continue.                                             |
| 4   | Specify Component<br>Details Screen                                                  | Always                                                                                     | Specify the Oracle Instance location and names for your components.        |
|     |                                                                                      |                                                                                            | Click Next to continue.                                                    |
| 5   | Web Cache<br>Administrator<br>Password Screen                                        | If you selected <b>Oracle</b><br><b>Web Cache</b> on the<br>Configure<br>Components Screen | Specify the password for your Oracle Web Cache administrator.              |
|     |                                                                                      |                                                                                            | Click <b>Next</b> to continue.                                             |

Table 2–4 Configuration Flow

| No. | Screen                                             | When Does This<br>Screen Appear? | Description and Action Required                                                                                                    |
|-----|----------------------------------------------------|----------------------------------|----------------------------------------------------------------------------------------------------|
| 6   | Configure Ports<br>Screen                          | Always                           | Select whether you want automatic or manual port configuration.                                                                                                    |
|     |                                                    |                                  | <b>NOTE</b> - If you choose to use the staticports.ini (or any custom port file), port numbers less than 1024 will not be validated by the installer. You will, however, be able to proceed with the installation.     |
|     |                                                    |                                  | See "Port Numbers" in <i>Oracle Fusion Middleware Administrator's Guide</i> for more information.                                                                                                    |
|     |                                                    |                                  | Click <b>Next</b> to continue.                                                                                                    |
| 7   | Specify Oracle<br>Configuration<br>Manager Details | Always                           | If you choose to configure Oracle Configuration Manager, provide your email address to be informed of the latest product issues.                                                                                       |
|     | Screen                                             |                                  | Click <b>Next</b> to continue.                                                                                                    |
| 8   | Installation                                       | Always                           | Verify the information on this screen.                                                                                                    |
|     | Summary Screen                                     |                                  | Click <b>Install</b> to begin the installation.                                                                                                    |
| 9   | Configuration<br>Progress Screen                   | Always                           | None.                                                                                                    |
| 10  | Install Completed<br>Screen                        | Always                           | Click <b>Save</b> to save your configuration information to a file.<br>This information includes port numbers, installation<br>directories, URLs, and component names which you may<br>need to access at a later time. |
|     |                                                    |                                  | After saving your configuration information, click <b>Finish</b> to dismiss the installer.                                                                                                    |

| Table 2–4 | (Cont.)  | Configuration Flow  |
|-----------|----------|---------------------|
|           | (000000) | eening aradient ten |

# 2.6 Post-Installation Tasks

After installation and configuration are complete, there may be some post-installation tasks you need to perform, depending on your specific topology and configuration. The following topics are covered in this section:

- Configuring Routing Between Oracle HTTP Server and Oracle WebLogic Server
- Using Oracle Web Cache with Oracle BAM

#### 2.6.1 Configuring Routing Between Oracle HTTP Server and Oracle WebLogic Server

By default, routing between Oracle HTTP Server and Oracle WebLogic Server is not configured. In order to allow requests to be proxied from Oracle HTTP Server to Oracle WebLogic Server, you must configure a plug-in.

For instructions on how to do this, see "mod\_wl\_ohs" in the *Oracle Fusion Middleware Administrator's Guide for Oracle HTTP Server*.

#### 2.6.2 Using Oracle Web Cache with Oracle BAM

If you are using Oracle Web Cache with Oracle BAM, you must perform the configuration steps detailed in "Basic Tasks for Configuring and Monitoring Caching Rules" in *Oracle Fusion Middleware Administrator's Guide for Oracle Web Cache*.

Use the following Oracle BAM settings:

Expression Type : Regular Expression URL Expression : oracle.bam.web (or Event=viewReport, for the second rule)

```
HTTP Methods : Select all
Leave URL and POST Body Parameters empty.
POST Body Expression : .*
Caching Policy : Don't Cache
Leave Comment as it is.
Compression : Off
Enabled : yes
```

## 2.7 Verifying the Installation

You can perform any combination of the following tasks to verify that your installation was successful:

- Verify the Installation Logs
- Verifying the Domain Server Logs
- Verifying OPMN Status
- Check Browser URLs

#### 2.7.1 Verify the Installation Logs

Check for the presence of installation log files in logs directory inside your Oracle Inventory directory. On UNIX systems, if you do not know the location of your Oracle Inventory directory, you can find it in the *WebTier\_ORACLE\_HOME*/oraInst.loc file. On Windows systems, the default location for the inventory directory is C:\Program Files\Oracle\Inventory\logs.

#### 2.7.2 Verifying the Domain Server Logs

Check the domain server logs, which are located in the servers directory inside the domain home directory. For example, on UNIX systems:

Web\_Tier\_ORACLE\_HOME/user\_projects/domains/domain\_name/servers/server\_name

#### On Windows systems:

Web\_Tier\_ORACLE\_HOME\user\_projects\domains\domain\_name\servers\server\_name

#### 2.7.3 Verifying OPMN Status

Run the opmnctl status command from the *INSTANCE\_HOME*/bin (for UNIX) or *INSTANCE\_HOME*\bin (for Windows) directory in your instance home location. For example:

> ./opmnctl status

| recepted in indeance, indeance | Processes | in | Instance: | instance2 |
|--------------------------------|-----------|----|-----------|-----------|
|--------------------------------|-----------|----|-----------|-----------|

| ias-component | process-type   | +<br>pid | status |
|---------------|----------------|----------|--------|
| webcachel     | WebCache-admin | 24057    | Alive  |
| webcachel     | WebCache       | 24056    | Alive  |
| ohsl          | OHS            | 23890    | Alive  |

This information shows the components configured for this installation. The status "Alive" means the component is up and running.

#### 2.7.4 Check Browser URLs

Run the opmnctl status -l command from the *INSTANCE\_HOME*/bin (for UNIX) or *INSTANCE\_HOME*\bin (for Windows) directory in your instance home location to obtain a list of ports used by the components. For example:

> ./opmnctl status -1

Use the port numbers in this display to point your browser to the appropriate pages. Use the format:

http://system\_name:port\_number

Based on the information above, you would use the URLs in Table 2–5 to access the various pages from this configuration:

| Page                            | Sample URL               |
|---------------------------------|--------------------------|
| Oracle HTTP Server              | http://system_name:7777  |
| Oracle HTTP Server SSL          | https://system_name:4447 |
| Oracle Web Cache                | http://system_name:7798  |
| Oracle Web Cache SSL            | https://system_name:7802 |
| Oracle Web Cache Administration | https://system_name:7799 |

Table 2–5 Sample Web Tier URLs

# **Deinstalling Oracle Web Tier**

This chapter describes how to remove Oracle Web Tier from your system.

You should always use the instructions provided in this chapter for removing the software. If you try to remove the software manually, you may experience problems when you try to reinstall the software again at a later time. Following the procedures in this chapter will ensure that the software is properly removed. See Section 3.3, "Reinstallation" for more information.

- Section 3.1, "Deinstallation Options"
- Section 3.2, "Deinstallation Instructions"
- Section 3.3, "Reinstallation"

### 3.1 Deinstallation Options

The Oracle Web Tier deinstaller gives you the following software removal options:

Deinstall Oracle Home

This option removes everything under the Oracle Home from which the deinstaller is started. Be sure that no system components are using the Oracle Home you want to remove.

Deinstall ASInstances managed by WebLogic Domain

This options removes instances of your system components that are managed by a WebLogic domain. This happens if you select **Associate Selected Components** with WebLogic Domain on the Configure Components Screen. You will need to specify credentials to access your WebLogic domain.

Deinstall Unmanaged ASInstances

This option removes instances of your system components not associated with a WebLogic domain. Instances not associated with a WebLogic domain are created when you do not select **Associate Selected Components with WebLogic Domain** on the Configure Components Screen.

# 3.2 Deinstallation Instructions

Follow the instructions in this section to remove Oracle Web Tier.

#### 3.2.1 Starting the Deinstaller

Go to the Web\_Tier\_ORACLE\_HOME/oui/bin (for UNIX) or Web\_Tier\_ORACLE\_ HOME\oui\bin (for Windows) directory and start the deinstaller.

#### On UNIX:

./runInstaller -deinstall

#### On Windows:

runInstaller.bat -deinstall

### 3.2.2 Deinstallation Instructions

Follow the instructions in Table 3–1 to deinstall Oracle Web Tier:

| No.  | Screen                                  | Description and Action Required                                                                                                    |
|------|-----------------------------------------|----------------------------------------------------------------------------------------------------|
| 1    | Welcome Screen                          | Click <b>Next</b> to continue.                                                                                                    |
| 2    | Select Deinstallation Type Screen       | Select the type of deinstallation you want to perform.                                                                                                    |
|      |                                         | <ul> <li>If you select <b>Deinstall Oracle Home</b>, go to Step 3 in the<br/>Deinstall Oracle Home section of this table.</li> </ul>                                                      |
|      |                                         | <ul> <li>If you select Deinstall AS Instances managed by WebLogic<br/>Domain, go to Step 3 in the Deinstall AS Instances managed<br/>by WebLogic Domain section of this table.</li> </ul> |
|      |                                         | • If you select <b>Deinstall unmanaged AS Instances</b> , go to Step 3 in the Deinstall unmanaged AS Instances section of this table.                                                     |
| Deir | nstall Oracle Home                      |                                                                                                    |
| 3    | Deinstall Oracle Home Screen            | Verify the Oracle Home directory that is about the be deinstalled.                                                                                                    |
|      |                                         | Click <b>Next</b> to continue.                                                                                                    |
| 4    | Deinstall Progress Screen               | This screen shows the progress and status of the deinstallation.                                                                                                    |
| 5    | Deinstall Complete Screen               | Click <b>Finish</b> to dismiss the screen.                                                                                                    |
| Deir | nstall AS Instances managed by WebLogic | c Domain                                                                                                    |
| 3    | Specify WebLogic Domain Detail Screen   | Specify the credentials of your WebLogic Domain.                                                                                                    |
|      |                                         | Click <b>Next</b> to continue.                                                                                                    |
| 4    | Select Instance or Home Screen          | Select the Oracle Home or Oracle Instance you want to deinstall.                                                                                                    |
|      |                                         | Click <b>Next</b> to continue.                                                                                                    |
| 5    | Deinstall Summary Screen (Managed       | Verify the information on this screen.                                                                                                    |
|      | Instance)                               | Click <b>Deinstall</b> to continue.                                                                                                    |
| 6    | Deinstall Progress Screen               | This screen shows the progress and status of the deinstallation.                                                                                                    |
| 7    | Deinstall Complete Screen               | Click <b>Finish</b> to dismiss the screen.                                                                                                    |
| Deir | nstall unmanaged AS Instances           |                                                                                                    |
| 3    | Specify AS Instance Location Screen     | Specify the location of your unmanaged Oracle Instance.                                                                                                    |
|      |                                         | Click <b>Next</b> to continue.                                                                                                    |
| 4    | Deinstall Summary Screen (Unmanaged     | Verify the information on this screen.                                                                                                    |
|      | Instance)                               | Click <b>Deinstall</b> to continue.                                                                                                    |
| 5    | Deinstall Progress Screen               | This screen shows the progress and status of the deinstallation.                                                                                                    |
| 6    | Deinstall Complete Screen               | Click <b>Finish</b> to dismiss the screen.                                                                                                    |

# 3.3 Reinstallation

The installer does not allow reinstallation of Oracle Web Tier in a directory that already contains an Oracle instance. To reinstall Web Tier in the same directory as before, you must follow the instructions in this chapter to deinstall the software, then follow the instructions in Chapter 2, "Installing Oracle Web Tier" to reinstall the software.

# **Oracle Web Tier Installation Screens**

This appendix contains screenshots and descriptions for all of the Oracle Web Tier installation screens:

- Welcome Screen
- Select Installation Type Screen
- Prerequisite Checks Screen
- Specify Installation Location Screen
- Configure Components Screen
- Specify WebLogic Domain Screen
- Specify Component Details Screen
- Web Cache Administrator Password Screen
- Configure Ports Screen
- Specify Oracle Configuration Manager Details Screen
- Installation Summary Screen
- Installation Progress Screen
- Configuration Progress Screen
- Install Completed Screen

# A.1 Specify Inventory Directory Screen (UNIX Only)

| 🚣 Oracle Fusion Middleware 11g SOA                                                                                                    | Suite Installation                                                                                                    |
|----------------------------------------------------------------------------------------------------|----------------------------------------------------------------------------------------------------|
| Specify Inventory<br>directory                                                                                                    | FUSION MIDDLEWARE 118                                                                                                    |
| You are starting your first installation on th<br>installer files. This is called the "inventory d<br>up subdirectories for each product to cont | nis host. As part of this install, you need to specify a directory for<br>lirectory". Within the inventory directory, the installer automatically sets<br>ain inventory data and will consume typically 150 Kilobytes per product. |
| Enter the full path of the inventory director                                                                                                    | у.                                                                                                    |
| You can specify an Operating System group                                                                                                    | o that has write permissions to the above directory                                                                                                    |
| Inventory <u>D</u> irectory:                                                                                                    | /home/Oracle/oralnventory Browse                                                                                                    |
| Operating <u>S</u> ystem Group name:                                                                                                    | g900 👻                                                                                                    |
|                                                                                                    |                                                                                                    |
| Help                                                                                                    | <u>O</u> k Cancel                                                                                                    |

This screen appears for UNIX systems only; if this is your first Oracle installation on this host, you must specify the location of the inventory directory. This inventory directory is used by the installer to keep track of all Oracle products installed on the computer.

The default inventory location is USER\_HOME/oraInventory.

In the **Operating System Group name** field, select the group whose members you want to grant access to the inventory directory; all members of this group will be able to install products on this machine.

Click OK to continue.

# A.2 Inventory Location Confirmation Screen (UNIX Only)

| 🔬 Inventory Location Confirmation Dialog                                                                                                    |                                                                                                    |  |  |  |
|----------------------------------------------------------------------------------------------------|----------------------------------------------------------------------------------------------------|--|--|--|
| Certain actions need to be performed<br>continue. Please execute the script<br>/home/khwang/oralnventory/create<br>window and then press "Ok" to conin<br>If you do not have the root privileges<br>"Continue installation with local inver<br>Continue Installation with local inve | d with root privileges before the install can<br>:CentralInventory.sh now from another<br>ue the install.<br>: and wish to continue the install select the<br>ntory" option<br>rentory |  |  |  |
| <u>H</u> elp                                                                                                    | <u>O</u> k Cancel                                                                                                    |  |  |  |

This screen appears for UNIX systems only; you are asked to run the *inventory\_directory*/createCentralInventory.sh script as root.

If you do not have root access on this machine but wish to continue with the installation, select **Continue installation with local inventory**.

Click OK to continue.

# A.3 Welcome Screen

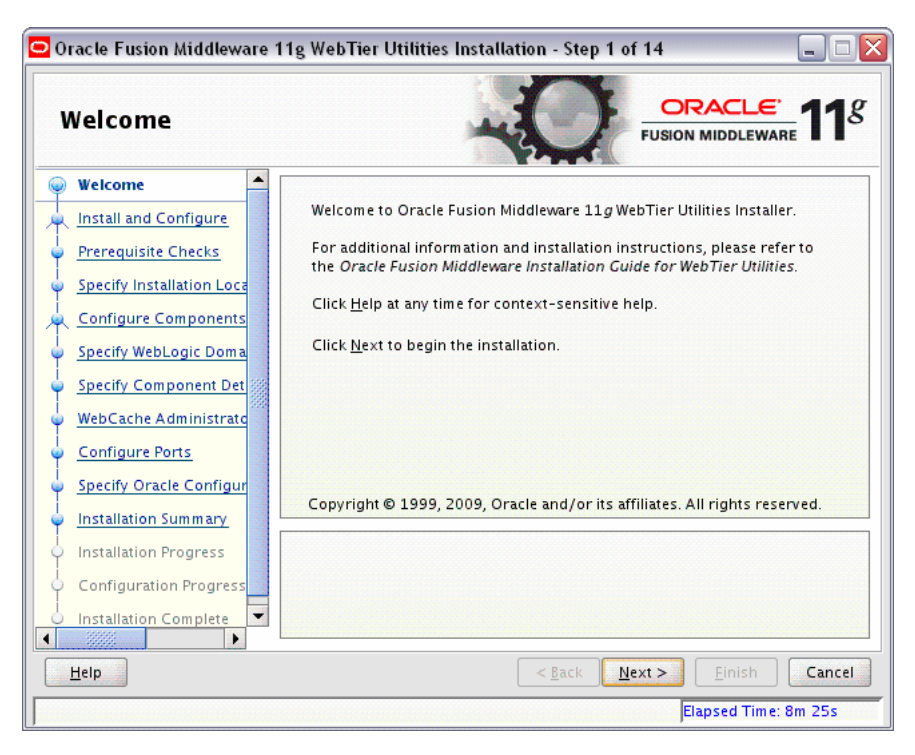

The Welcome screen is displayed each time you start the installer. Click **Next** to continue.

# A.4 Select Installation Type Screen

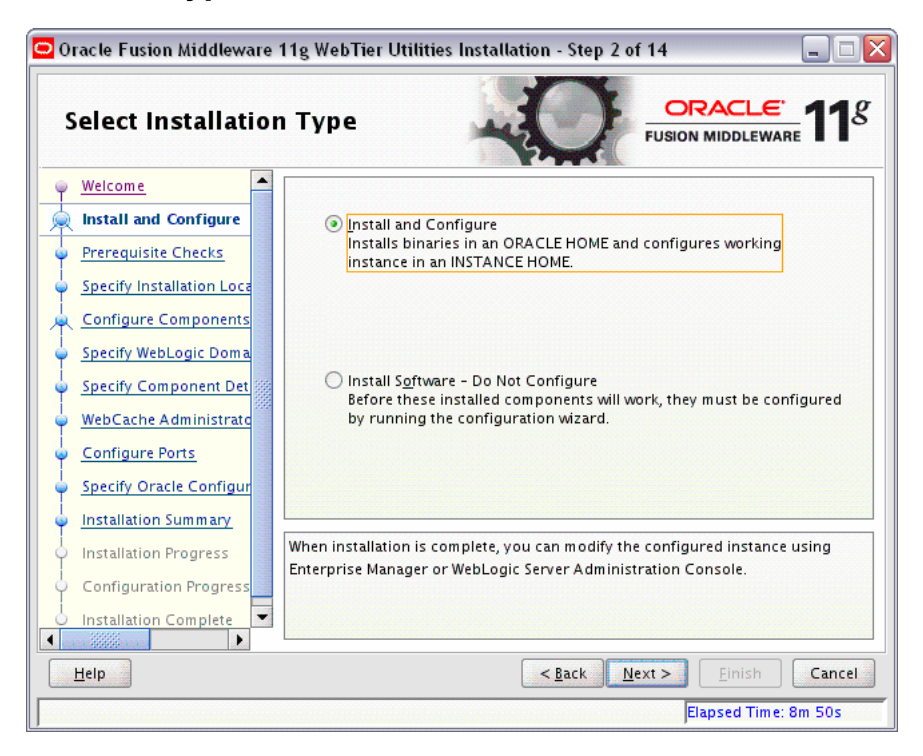

Select the type of installation you want to perform.

Install and Configure

This option will install the product binaries in an Oracle Home directory and create and configure a working instance in an Oracle Instance directory. After this is complete, you should be able to begin configuring and managing your products using the Administration Console or Enterprise Manager.

**Note:** For more information about Oracle Home and Oracle Instance directories, refer to "Installation Overview" in *Oracle Fusion Middleware Installation Planning Guide*.

Install Software - Do Not Configure

This option only installs the software binaries in an Oracle Home directory. You must then manually run the Configuration Tool from your *Web\_Tier\_ORACLE\_HOME*/bin (for UNIX) or *Web\_Tier\_ORACLE\_HOME*/bin (for Windows) directory to configure your products before you can use them. This option can be used to quickly create multiple instances of the software that share a common disk.

Click Next to continue.

# A.5 Prerequisite Checks Screen

| Welcome       Selection       Check       Progress       Status         Install and Configure       Checking operating system certific       100%       ✓         Prerequisite Checks       Checking recommended operating       100%       ✓         Specify Installation Locs       Checking kernel parameters       100%       ✓         Configure Components       Checking Recommended glibc ver       100%       ✓         Specify WebLogic Doma       Checking physical memory       100%       ✓         Specify Component Det       Checking operating system certification       ✓         WebCache Administrate       Configure Ports       Specify Oracle Configur       Abort       Retry Continue         Installation Summary       Installation Progress       ✓       Checking recommended operating system certification         Installation Complete       ✓       Checking kernel parameters           Installation Complete       ✓       Checking Recommended glibc version | Prerequisite Checks                           |                                    |                                                                                                    |                  |          |  |
|----------------------------------------------------------------------------------------------------|-----------------------------------------------|------------------------------------|----------------------------------------------------------------------------------------------------|------------------|----------|--|
| Install and Configure         Prerequisite Checks         Specify Installation Locs         Configure Components         Specify WebLogic Doma         Specify Component Det         WebCache Administrate         Configure Ports         Specify Oracle Configur         Installation Progress         Configuration Progress         Installation Complete                                                                                                    | Welcome S                                     | election                           | Check                                                                                                    | Progress         | Status   |  |
| Prerequisite Checks         Specify Installation Loca         Configure Components         Specify WebLogic Doma         Specify Component Det         WebCache Administrate         Configure Ports         Specify Oracle Configur         Installation Progress         Configuration Progress         Installation Complete                                                                                                    | Linstall and Configure                        | Che                                | ecking operating system certific                                                                                                   | 100%             | 1        |  |
| Specify Installation Loca         Configure Components         Specify WebLogic Doma         Specify Component Det         WebCache Administrate         Configure Ports         Specify Oracle Configur         Installation Summary         Installation Progress         Installation Complete             Installation Complete                                                                                                    | Prerequisite Checks                           | Che                                | ecking recommended operating                                                                                                    | 100%             | ×        |  |
| Configure Components         Specify WebLogic Doma         Specify Component Det         WebCache Administrate         Configure Ports         Specify Oracle Configur         Installation Summary         Installation Progress         Configuration Progress         Installation Complete                                                                                                    | Specify Installation Loca                     | Che                                | ecking kernel parameters                                                                                                    | 100%             | 1        |  |
| Specify WebLogic Doma         Specify Component Det         WebCache Administrate         Configure Ports         Specify Oracle Configur         Installation Summary         Installation Progress         Configuration Progress         Installation Complete                                                                                                    | Configure Components                          | Che                                | ecking Recommended glibc ver                                                                                                    | 100%             | 1        |  |
| Specify Component Det         WebCache Administrate         Configure Ports         Specify Oracle Configur         Installation Summary         Installation Progress         Configuration Progress         Installation Complete                                                                                                    | Specify WebLogic Doma                         | Che                                | ecking physical memory                                                                                                    | 100%             | 1        |  |
| WebCache Administrate         Configure Ports         Specify Oracle Configur         Installation Summary         Installation Progress         Configuration Progress         Installation Complete             Installation Complete                                                                                                    | Specify Component Det                         |                                    |                                                                                                    |                  |          |  |
| Configure Ports         Specify Oracle Configur         Installation Summary         Installation Progress         Configuration Progress         Installation Complete                                                                                                    | WebCache Administrate                         |                                    |                                                                                                    |                  |          |  |
| Specify Oracle Configur       Abort       Retry       Continue         Installation Summary       Installation Progress                                                                                                    | Configure Ports                               |                                    |                                                                                                    |                  |          |  |
| Installation Summary         Installation Progress         Configuration Progress         Installation Complete         ✓         Checking kernel parameters         Installation Complete                                                                                                    | Specify Oracle Configur                       |                                    | 8                                                                                                    | hait Batini      | Continue |  |
| Installation Progress Configuration Progress Installation Complete Checking ecommended operating system packages Checking kernel parameters Checking Recommended glibc version Checking abusical memory                                                                                                    |                                               |                                    |                                                                                                    |                  |          |  |
| Configuration Progress                                                                                                    | Installation Summary                          |                                    |                                                                                                    |                  |          |  |
| Installation Complete  Checking Recommended glibc version  Checking Recommended glibc version                                                                                                    | Installation Summary                          | 🕂 🗸 Chec                           | king operating system certification                                                                                                | ו                |          |  |
| Chacking physical mamory                                                                                                    | Installation Summary<br>Installation Progress | Ð ✓ Chec                           | king operating system certification<br>king recommended operating syst                                                             | n<br>em packages |          |  |
|                                                                                                    | Installation Summary                          | → Chec → Chec → Chec → Chec → Chec | king operating system certificatior<br>king recommended operating syst<br>king kernel parameters<br>king Recommended allic version | )<br>em packages |          |  |

If there is a problem, a short error message appears in the bottom portion of the screen. Fix the error and click **Retry** to try again.

If you want to ignore the error or warning messages and continue with the installation, click **Continue**.

Click Abort to stop prerequisite checking for all components.

When you are finished, click Next to continue.
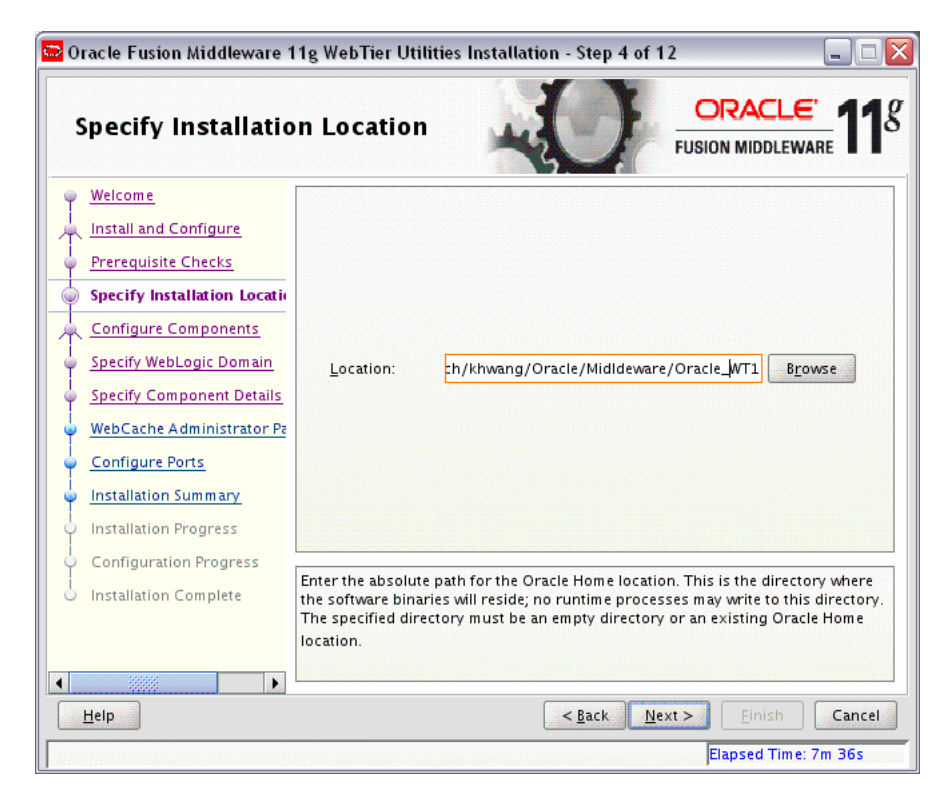

### A.6 Specify Installation Location Screen

Specify the directory where you want to install your products.

**Note:** This installation directory will be referred to as *Web\_Tier\_ORACLE\_HOME* throughout the remainder of this document.

The Oracle Home directory is where your products will be installed. All software binaries will reside in this directory, and no runtime process can write to this directory.

For more information about the Oracle Home directory, refer to "Oracle Home Directory" in *Oracle Fusion Middleware Installation Planning Guide*.

# A.7 Configure Components Screen

| 2 Oracle Fusion Middleware 11g WebTier Utilities Installation - Step 5 of 14 📃 🗖 🔯   |                                                                 |  |  |
|--------------------------------------------------------------------------------------|-----------------------------------------------------------------|--|--|
| Configure Compon                                                                     | ents ORACLE TUSION MIDDLEWARE 118                               |  |  |
| Welcome     Install and Configure     Prerequisite Checks                            | ✓ Oracle <u>H</u> TTP Server                                    |  |  |
| Specify Installation Location     Configure Components     Specify WebLogic Domain   | Oracle Process Manager Notification (OPMN) is always configured |  |  |
| Specify Component Details     WebCache Administrator Pe     Configure Ports          | Associate Selected Components with Webl opic Domain             |  |  |
| <u>Specify Oracle Configuratio</u> <u>Installation Summary</u> Installation Progress |                                                                 |  |  |
| Configuration Progress                                                               |                                                                 |  |  |
| Help                                                                                 | < <u>Back</u> Next > Einish Cancel                              |  |  |
|                                                                                      | JElapsed Time: 8m 11s                                           |  |  |

This screen shows the products and components that are available for installation and configuration. Select the component(s) you want to configure. Oracle Process Manager Notification (OPMN) is configured by default.

Select **Associate Selected Components with WebLogic Domain** if you want to make these components available for use by your applications in an existing WebLogic domain. By doing so, you will be able to manage them using Enterprise Manager (EM).

| Coracle Fusion Middleware | 11g WebTier Utilities In<br>Domain                                       | Istallation - Step 6 of 14                             |
|---------------------------|--------------------------------------------------------------------------|--------------------------------------------------------|
|                           | Domain Host Name:<br>Domain Port No:<br>User Name:<br>Passw <u>o</u> rd: | dadvmn0623.us.oracle.com<br>7001<br>weblogic<br>•••••• |
| <u>H</u> elp              |                                                                          | < <u>B</u> ack <u>N</u> ext > <u>Finish</u> Cancel     |
|                           |                                                                          | Elapsed Time: 12m 55s                                  |

### A.8 Specify WebLogic Domain Screen

This screen only appears if you selected **Associate Selected Components with WebLogic Domain** on the Configure Components Screen.

Specify the following WebLogic Domain credentials:

Domain Host Name

Specify the WebLogic Domain host name. The default name is localhost (same system as the one where you are installing Oracle Web Tier).

Domain Port No

Specify the WebLogic Domain port number. The default port number is 7001.

User Name

Specify the user name. The default user name is weblogic.

Password

Specify the user password. Valid passwords are 5 to 30 characters long, must begin with an alphabetic character, use only alphanumeric, underscore (\_), dollar (\$) or pound (#) characters and include at least one number.

# A.9 Specify Component Details Screen

| 🗢 Oracle Fusion Middleware 1                                                                                                    | Oracle Fusion Middleware 11g WebTier Utilities Installation - Step 7 of 14 📃 🗖 🔀          |                                                               |  |  |
|----------------------------------------------------------------------------------------------------|-------------------------------------------------------------------------------------------|---------------------------------------------------------------|--|--|
| Specify Componer                                                                                                    | nt Details                                                                                |                                                               |  |  |
| Welcome         Install and Configure         Prerequisite Checks         Specify Installation Loca         Configure Components         Specify WebLogic Doma         Specify Component De         WebCache Administrate         Configure Ports         Specify Oracle Configur         Installation Progress         Configuration Progress         Installation Complete | Instance Home Location:<br>Ingtance Name:<br>OHS Component Name:<br>WebCache Component Na | WebTier/instances/instance2<br>Instance2<br>ohs1<br>webcache1 |  |  |
| Help                                                                                                    |                                                                                           | < <u>Back</u> <u>Next</u> > <u>Einish</u> Cancel              |  |  |
|                                                                                                    |                                                                                           | Elapsed Time: 14m 30s                                         |  |  |

Specify the following component details:

Instance Home Location

The absolute path to the directory where your Oracle Instance will reside. This is where application configuration files reside and where the application process runs from. Runtime components write only to this location.

Instance Name

Specify the unique name of your Oracle Instance. The Oracle Instance name may only contain alphanumeric and underscore (\_) characters, it must begin with an alphabetic (a-z or A-Z) character, and must be 4 to 30 characters in length.

OHS Component Name

Specify the name for your Oracle HTTP Server (OHS) component. This name may only contain alphanumeric and the hyphen (-) and underscore (\_) characters, and must be 4 to 30 characters in length.

Web Cache Component Name

Specify the unique name of your Web Cache component. This name may only contain alphanumeric and underscore (\_) characters, it must begin with an alphabetic (a-z or A-Z) character, and must be 4 to 30 characters in length.

For more information, see "Oracle Fusion Middleware Concepts for All Users" in *Oracle Fusion Middleware Installation Planning Guide*.

# A.10 Web Cache Administrator Password Screen

| 🗢 Oracle Fusion Middlewa                   | 🖸 Oracle Fusion Middleware 11g WebTier Utilities Installation - Step 8 of 14 🛛 📃 🗖 🔀 |                                    |  |  |
|--------------------------------------------|--------------------------------------------------------------------------------------|------------------------------------|--|--|
| WebCache Adm<br>Password                   | ini                                                                                  |                                    |  |  |
| Welcome                                    | •                                                                                    |                                    |  |  |
| http://www.configure                       |                                                                                      |                                    |  |  |
| Prerequisite Checks                        |                                                                                      |                                    |  |  |
| Specify Installation Loca                  |                                                                                      |                                    |  |  |
| Configure Components                       |                                                                                      | WebCache Administrator Password:   |  |  |
| Specify WebLogic Doma                      |                                                                                      | Confirm Password:                  |  |  |
| Specify Component Det                      |                                                                                      |                                    |  |  |
| 💩 WebCache Administrat                     |                                                                                      |                                    |  |  |
| <u>Configure Ports</u>                     |                                                                                      |                                    |  |  |
| Specify Oracle Configur                    |                                                                                      |                                    |  |  |
| Installation Summary                       |                                                                                      |                                    |  |  |
| O Installation Progress                    |                                                                                      |                                    |  |  |
| <ul> <li>Configuration Progress</li> </ul> |                                                                                      |                                    |  |  |
| Ó Installation Complete                    | •                                                                                    |                                    |  |  |
| Help                                       |                                                                                      | < <u>Back</u> Next > Einish Cancel |  |  |
|                                            | 600                                                                                  | Elapsed Time: 15m 55s              |  |  |

Specify the password for your Web Cache administrator. Valid passwords are 5 to 30 characters long, must begin with an alphabetic character, use only alphanumeric, underscore (\_), dollar (\$) or pound (#) characters and include at least one number.

### A.11 Configure Ports Screen

| 🖸 Oracle Fusion Middleware 1 | 1g WebTier Utiliti   | es Installation - Step 9 of 14 🛛 🖃 🗆 🔀 |
|------------------------------|----------------------|----------------------------------------|
| Configure Ports              |                      | EUSION MIDDLEWARE 118                  |
| 🌳 <u>Welcome</u> 🦰           |                      |                                        |
| http://www.configure         |                      |                                        |
| Prerequisite Checks          | <u>Auto Port Con</u> | figuration                             |
| Specify Installation Loca    | _                    |                                        |
| Configure Components         | Specify Ports        | using Configuration file               |
| Specify WebLogic Doma        | <u></u>              |                                        |
| Specify Component Det        | <u>F</u> ile name:   | /home/khwang/staticports.ini Browse    |
| WebCache Administrate        |                      | View/Edit File                         |
| Configure Ports              |                      |                                        |
| Specify Oracle Configur      |                      |                                        |
| <u>Installation Summary</u>  |                      |                                        |
| Installation Progress        |                      |                                        |
| Configuration Progress       |                      |                                        |
| │ Installation Complete      |                      |                                        |
| Help                         |                      | <back next=""> Einish Cancel</back>    |
|                              |                      | Elapsed Time: 16m 35s                  |

Select **Auto Port Configuration** if you want the installer to automatically assign the default ports to the components. For a list of default port numbers, refer to *Oracle Fusion Middleware Administrator's Guide*.

Select **Specify Ports Using File** if you have already created a port configuration file that specifies the port numbers that you want to use for each component. Enter the full part and filename of this file in the **Filename** field, or click **Browse** to locate an existing file on your system.

A default file called staticports.ini is provided in the Disk1/stage/Response (on UNIX) or Disk1\stage\Response (on Windows) directory on the CD-ROM. You can use this file as a template to create your own custom ports file.

**Note:** If you choose to use the staticports.ini (or any custom port file), port numbers less than 1024 will not be validated by the installer. You will, however, be able to proceed with the installation.

See "Port Numbers" in *Oracle Fusion Middleware Administrator's Guide* for more information.

**Note:** If you choose to use the staticports.ini (or any custom port file), the [OPMN],[OHS], and [Webcache] sections are required for Oracle Web Tier and cannot be removed.

After providing the location and name of a valid file, click **View/Edit File** to view or edit the contents of the file.

# A.12 Specify Oracle Configuration Manager Details Screen

| 2 Oracle Fusion Middleware 11g WebTier Utilities Installation - Step 10 of 14 🛛 📃 🗖 🔀                                                                                                    |                                                                                                    |  |  |
|----------------------------------------------------------------------------------------------------|----------------------------------------------------------------------------------------------------|--|--|
| Specify Oracle Co<br>Manager Details                                                                                                    | nfiguration                                                                                                    |  |  |
| Welcome     Install and Configure     Prerequisite Checks     Specify Installation Loce     Configure Components     Specify WebLogic Doma     Specify Component Det     WebCache Administrate     Configure Ports     Specify Oracle Configu     Installation Summary     Installation Progress | Provide your email address to be informed of security issues, install the produc<br>configuration manager. <u>View details</u> .<br>Email: th@oracle.com<br>Easier for you if you use your My Oracle<br>Support email address/username.<br>I wish to receive security updates via My Oracle Support.<br>My Oracle Support Password: |  |  |
| Configuration Progress                                                                                                    | Einish Cancel Elaosed Time: 17m 30s                                                                                                    |  |  |

Enter your E-mail address if you want to receive the latest product information and security updates. If you have a My Oracle account and wish to receive updates via this mechanism, select **I wish to receive security updates via My Oracle Support**, then enter your account password.

If you do not wish to register for Oracle Configuration Manager, leave all the fields on this screen blank. You will be prompted to confirm your selection with the following screen:

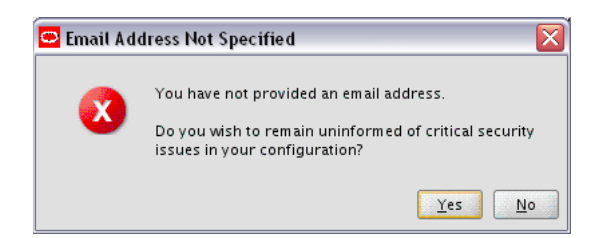

Click **Yes** to confirm that you do not want to install Oracle Configuration Manager. When you are finished, click **Next** to continue.

### A.13 Installation Summary Screen

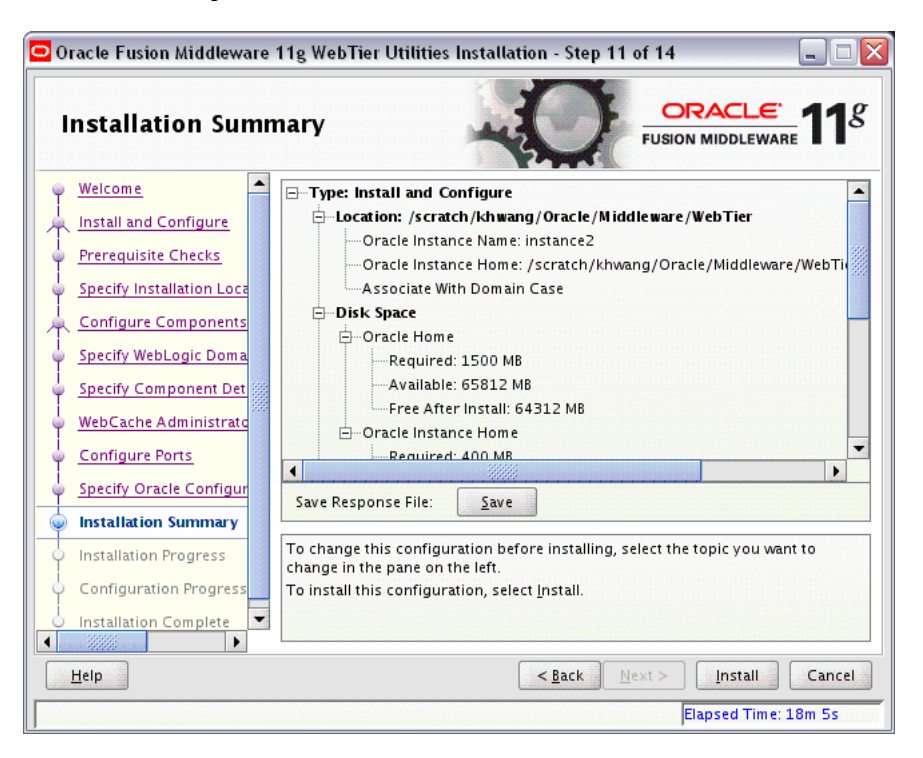

Review the information on this screen, and click **Install** to begin the installation. The operations summarized on this page will be performed when you click **Install**.

If you want to make any changes to the configuration before starting the installation, use the navigation pane and select the topic you want to edit.

If you want to save this configuration to a text file (called a response file), click **Save**. You will be prompted for the location of name of the file you want to create (for example, silent\_install.rsp). This file can be used later if you choose to perform the same installation from the command line. Some sample response files are provided on the CD-ROM in the Disk1/stage/Response (on UNIX) or Disk1\stage\ Response (on Windows) directory. See Appendix C, "Silent Installation" for more information.

### A.14 Installation Progress Screen

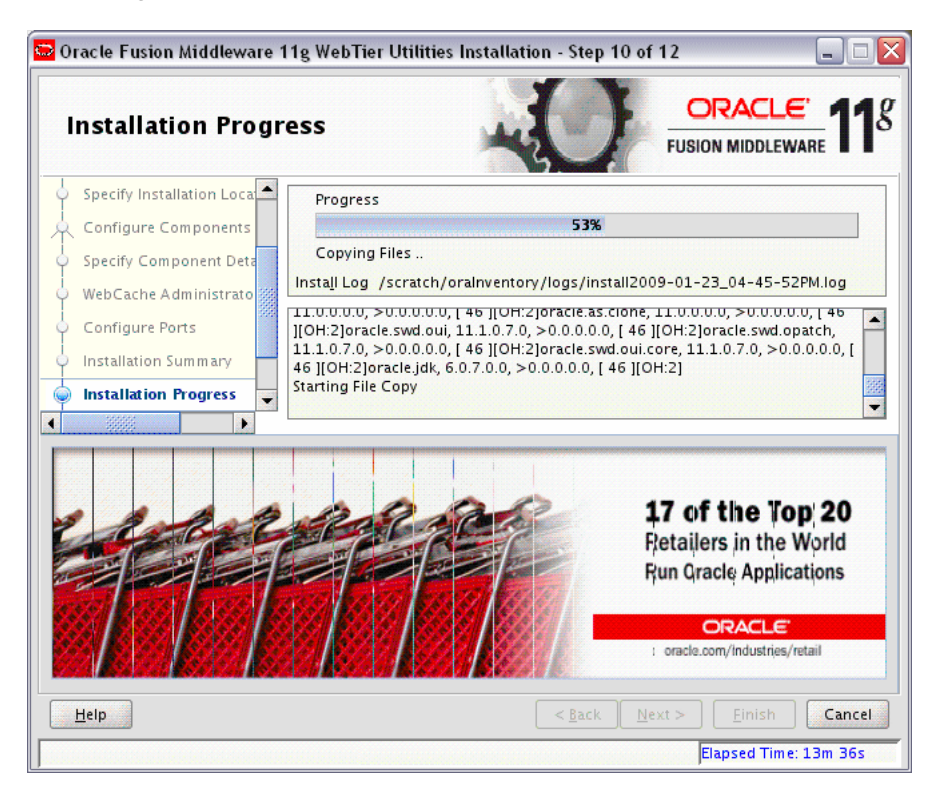

This screen shows you the progress of the installation.

If you are installing on a UNIX system, you may be asked to run the *Web\_Tier\_ORACLE\_HOME*/oracleRoot.sh script as root user before the installation is completed:

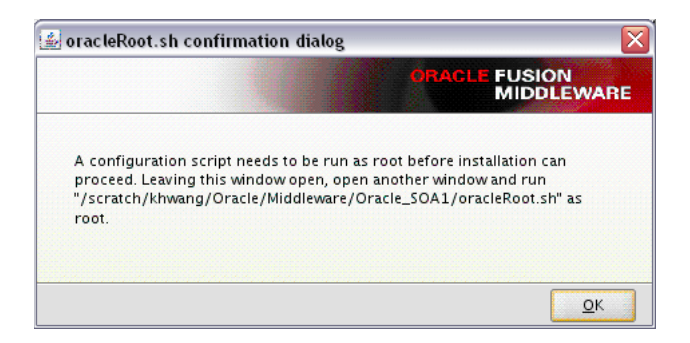

This script sets up the proper permissions for the files and directories being installed.

If you want to quit before the installation is completed, click **Cancel**. Doing so will result in a partial installation; the portion of the software that was installed on your system before you click **Cancel** will remain on your system, and you will have to remove it manually.

| <b>A.15</b> | Configuration | <b>Progress</b> | Screen |
|-------------|---------------|-----------------|--------|
|-------------|---------------|-----------------|--------|

| Configuration Pro                                                                                                    | gress                                                                                                    |                               |
|----------------------------------------------------------------------------------------------------|----------------------------------------------------------------------------------------------------|-------------------------------|
| Welcome                                                                                                    | <u>C</u> onfiguration Tools                                                                                                    |                               |
| Install and Configure                                                                                                    | Name                                                                                                    | Progress                      |
| Prerequisite Checks<br>Specify Installation Locatior                                                                                             | Create and Start AS Instance (instance1)                                                                                                    | 100%<br>✓ Success             |
| Configure Components                                                                                                    | Create and Start OHS Component (ohs1)                                                                                                    | Success                       |
| Specify Component Details                                                                                                    | Create and start webcache Component (webca                                                                                                   | V Success                     |
|                                                                                                    |                                                                                                    |                               |
| WebCache Administrator Pa                                                                                                    |                                                                                                    |                               |
| WebCache Administrator Pa<br>Configure Ports                                                                                                    |                                                                                                    |                               |
| WebCache Administrator Pa<br>Configure Ports<br>Installation Summary                                                                             |                                                                                                    |                               |
| WebCache Administrator Pa<br>Configure Ports<br>Installation Summary<br>Installation Progress                                                    | Abort                                                                                                    | y <u>C</u> ontinue            |
| WebCache Administrator Pa<br>Configure Ports<br>Installation Summary<br>Installation Progress<br>Configuration Progress                          | Abort Retr<br>Configuration Log Location:<br>/scratch/oralnventory/logs/install2009-01-23_04-45-5                                            | y <u>C</u> ontinue<br>2PM.log |
| WebCache Administrator Pa<br>Configure Ports<br>Installation Summary<br>Installation Progress<br>Configuration Progress<br>Installation Complete | Abort Retr<br>Configuration Log Location:<br>/scratch/oralnventory/logs/install2009-01-23_04-45-5                                            | y <u>C</u> ontinue<br>2PM.log |
| WebCache Administrator Pa<br>Configure Ports<br>Installation Summary<br>Installation Progress<br>Configuration Progress<br>Installation Complete | <u>Abort</u> <u>Retr</u><br>Configuration Log Location:<br>/scratch/oralnventory/logs/install2009-01-23_04-45-5<br>⊡-✓ WebTier Configuration | y <u>C</u> ontinue<br>2PM.log |

This screen shows you the progress of the component configuration.

If there is a problem, a short error message appears in the bottom portion of the screen. Fix the error and click **Retry** to try again.

If you want to ignore the error or warning and continue with the installation, click **Continue**.

Click Abort to stop prerequisite checking for all components.

If you want to quit before the installation is completed, click Cancel.

### A.16 Install Completed Screen

| Welcome       Install and Configure         Install and Configure       Oracle Instance Name: instance1         Prerequisite Checks       Oracle Instance Home: /scratch/khwang/Oracle/Midldeware/Oracle_Standalone Case         Specify Component Details       Oracle Home         WebCache Administrator Progress       Oracle Instance Home         Configure Ports       Installation Summary         Installation Progress       Oracle Instance Home         Configuration Progress       Oracle Instance Home         Save Installation Summary       Save Installation Summary:         Save Installation Summary:       Save         Oracle Fusion Middleware 11g WebTier Utilities installed and configured         Veloces Fusion Middleware 11g WebTier Utilities installed and configured         Melp                                                                                                    | Installation Comp             | viete CRACLE USION MIDDLEWARE                                                                        |
|----------------------------------------------------------------------------------------------------|-------------------------------|----------------------------------------------------------------------------------------------------|
| Install and Configure         Prerequisite Checks         Specify Installation Location         Configure Components         Specify Component Details         © Oracle Administrator Progress         Configuration Progress         Configuration Progress         Configuration Complete         Oracle Fusion Middleware 11g WebTier Utilities installed and configured successfully.                                                                                                    | Welcome                       | Type: Install and Configure                                                                          |
| Prerequisite Checks         Specify Installation Location         Configure Components         Specify Component Details         WebCache Administrator Progress         Configuration Progress         Configuration Progress         Configuration Complete         Oracle Fusion Middleware 11g WebTier Utilities installed and configured         Oracle Fusion Middleware 11g WebTier Utilities installed and configured                                                                                                    | 🗼 Install and Configure       | 🖶 Location: /scratch/khwang/Oracle/Midldeware/Oracle_WT1                                             |
| Specify Installation Location       Standalone Case         Configure Components       → Oracle Home         Specify Component Details       → Required: 1500 MB         WebCache Administrator Pre       → Required: 1500 MB         Configure Ports       → Oracle Instance Home         Installation Summary       → Oracle Instance Home         Installation Progress       → Oracle Instance Home         Configuration Progress       → Oracle Instance Home         Save Installation Summary       → Save         Installation Complete       Oracle Fusion Middleware 11g WebTier Utilities installed and configured successfully.                                                                                                    | Prerequisite Checks           | —Oracle Instance Name: instance1<br>—Oracle Instance Home: /scratch/khwang/Oracle/Midldeware/Oracle_ |
| Configure Components<br>Specify Component Details<br>WebCache Administrator Pre<br>Configure Ports<br>Installation Progress<br>Configuration Progress<br>Configuration Progress<br>Concele Fusion Middleware 11g WebTier Utilities installed and configured<br>Successfully.<br>Einish Cancel | Specify Installation Location | Standalone Case                                                                                      |
| Specify Component Details          — Required: 1500 MB         — Available: 26336 MB         — Free After Install: 24836 MB         — Oracle Instance Home <ul> <li>Installation Summary         Installation Progress         Configuration Progress         Configuration Progress         Configuration Progress         Concile Installation Summary: Save         Save Installation Summary: Save         Oracle Fusion Middleware 11g WebTier Utilities installed and configured         successfully.         </li> </ul> Help               Cancel                                                                                                    | Configure Components          | ⊖-Disk Space                                                                                         |
| WebCache Administrator Pr         Configure Ports         Installation Summary         Installation Progress         Configuration Progress         Configuration Progress         Oracle Fusion Middleware 11g WebTier Utilities installed and configured successfully.                                                                                                    | Specify Component Details     | Required: 1500 MB                                                                                    |
| Configure Ports       □-Oracle Instance Home         Installation Summary       □-Oracle Instance Home         Installation Progress       □-Oracle Instance Home         Configuration Progress       □-Oracle Instance Home         Installation Complete       □         Oracle Fusion Middleware 11g WebTier Utilities installed and configured successfully.         Image: Sect Next >       Einish         Cancel                                                                                                    | WebCache Administrator Pa     |                                                                                                    |
| Installation Summary                                                                                                    | Configure Ports               |                                                                                                    |
| Installation Progress                                                                                                    | Installation Summary          | Required: 400 MB                                                                                     |
| Configuration Progress     Save Installation Summary: Save     Installation Complete     Oracle Fusion Middleware 11g WebTier Utilities installed and configured     successfully.     Help                                                                                                    | Installation Progress         | Available: 26336 MR                                                                                  |
| Installation Complete Oracle Fusion Middleware 11g WebTier Utilities installed and configured successfully. Help Ket Next > Finish Cancel                                                                                                    | Configuration Progress        | Save Installation Summary: Save                                                                      |
| Oracle Fusion Middleware 11g WebTier Utilities installed and configured successfully.  Help Cancel                                                                                                    | Installation Complete         |                                                                                                    |
| Help                                                                                                    |                               | Oracle Fusion Middleware 11g WebTier Utilities installed and configured successfully.                |
| Help Cancel                                                                                                    |                               |                                                                                                    |
|                                                                                                    | Help                          | < <u>Back</u> <u>N</u> ext > <u>Einish</u> Cancel                                                    |

This screen summarizes the installation that was just completed.

At the end of the summary information, there is a section called Accessible URLs which give you the links needed to access the configured Oracle HTTP Server and Oracle Web Cache. You should make a note of these URLs so you can access these pages when you need to.

**Note:** This summary information does not appear on the Installation Complete screen if you chose **Install Software - Do Not Configure** on the Select Installation Type Screen.

You can also save this summary information to a file for future reference by clicking **Save**. You will be prompted to specify a name and location for your summary file.

Click Finish to dismiss the screen.

# **Oracle Web Tier Deinstallation Screens**

This appendix contains screenshots and descriptions for all of the Oracle Web Tier deinstallation screens:

- Welcome Screen
- Select Deinstallation Type Screen
- Deinstall Oracle Home Screen
- Specify WebLogic Domain Detail Screen
- Select Instance or Home Screen
- Specify AS Instance Location Screen
- Deinstall Summary Screen (Unmanaged Instance)
- Deinstall Summary Screen (Managed Instance)
- Deinstall Progress Screen
- Deinstall Complete Screen

### **B.1 Welcome Screen**

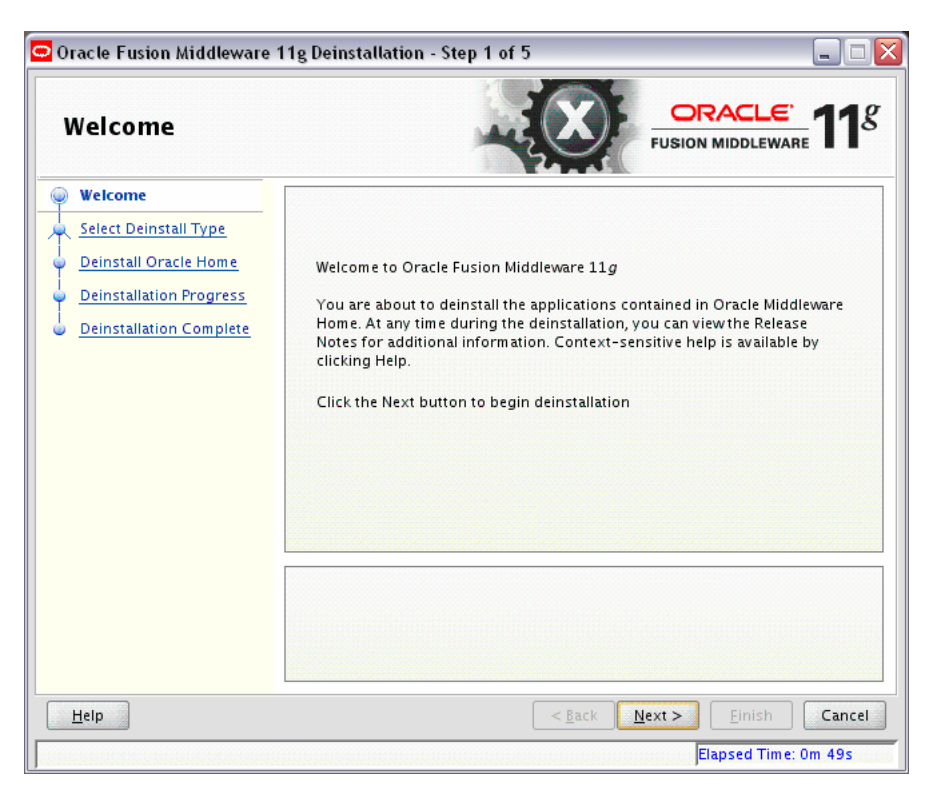

The Welcome screen is the first screen that appears when you start the deinstaller. Click **Next** to continue.

### **B.2 Select Deinstallation Type Screen**

| Oracle Fusion Middleware 11g Deinstallation - Step 2 of 5 📃 🗖 🔀 |                                                                                                    |  |  |
|-----------------------------------------------------------------|----------------------------------------------------------------------------------------------------|--|--|
| Select Deinstallatio                                            | on Type                                                                                                    |  |  |
| Welcome                                                         |                                                                                                    |  |  |
| 😠 Deinstall Oracle Home                                         | Deinstall Oracle Home                                                                                                    |  |  |
| <u>Deinstall Oracle Home</u> <u>Deinstallation Progress</u>     | Deinstalls binaries in an ORACLE_HOME.<br>Oracle Home : /scratch/khwang/Oracle/Middleware/WebTier/                                                               |  |  |
| <ul> <li>Deinstallation Complete</li> </ul>                     | <ul> <li>Deinstall A<u>S</u>Instances managed by Weblogic Domain<br/>Deinstalls ASInstance registered to a weblogic Domain and<br/>System Components.</li> </ul> |  |  |
|                                                                 | O Deinstall <u>U</u> nmanged ASInstances<br>Deinstalls unmanaged ASInstances and SystemComponents.                                                               |  |  |
|                                                                 |                                                                                                    |  |  |
| Help                                                            | < Back Next > Finish Cancel                                                                                                    |  |  |
|                                                                 |                                                                                                    |  |  |

Select the type of deinstallation you want to perform:

Deinstall Oracle Home

Select this option to deinstall all binaries in the specified Oracle Home directory (the directory from which you started the deinstaller).

Deinstall ASInstances managed by WebLogic Domain

Select this option to deinstall a specific Oracle Instance and its system components that are registered to a WebLogic Domain.

Deinstall Unmanaged ASInstances

Select this option to deinstall all unmanaged Oracle Instances and their system components.

# **B.3 Deinstall Oracle Home Screen**

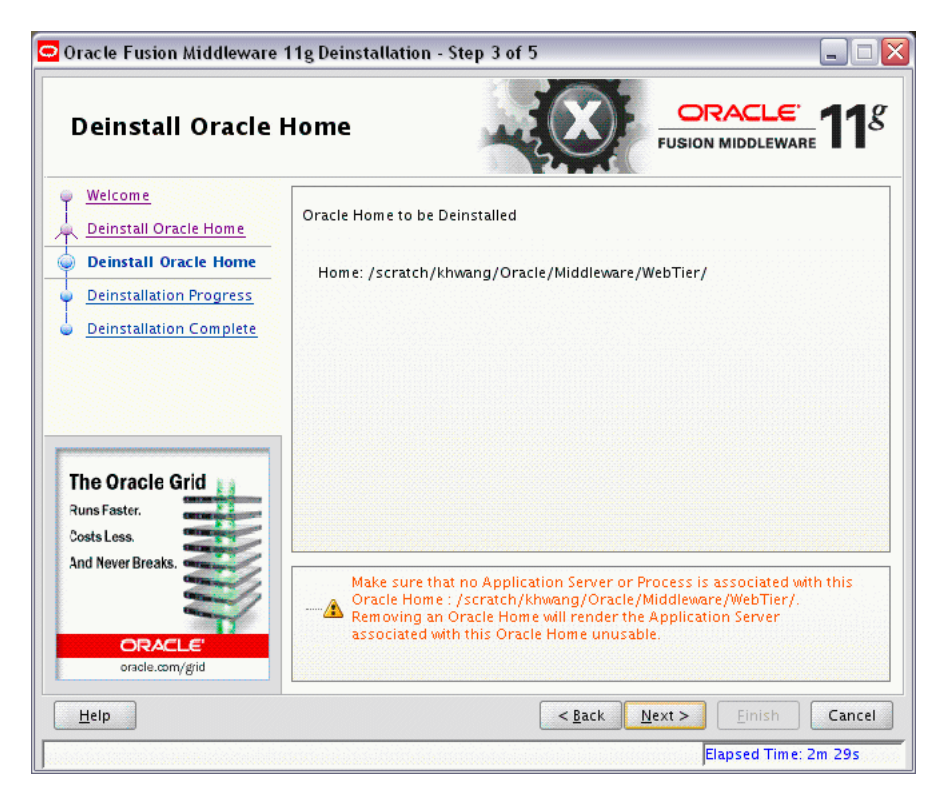

This screen only appears if you selected **Deinstall Oracle Home** on the Select Deinstallation Type Screen.

This screen shows the Oracle Home directory that is about to be deinstalled. This is the Oracle Home directory from which the deinstaller was started.

Verify that this is the correct directory, then click **Next** to continue.

| <b>B.</b> 4 | Specify | WebLogic | Domain | Detail | Screen |
|-------------|---------|----------|--------|--------|--------|
|-------------|---------|----------|--------|--------|--------|

| Specify Weblogic        | Domain Detail                                                                                    |                                         |
|-------------------------|--------------------------------------------------------------------------------------------------|-----------------------------------------|
|                         | <u>W</u> eblogic Home:                                                                           | racle/Middleware/wiserver_10.3 Browse   |
| Deinstallation Progress | <u>D</u> omain Host Name:<br>Domain <u>P</u> ort No:<br><u>U</u> ser Name:<br>Passw <u>o</u> rd: | myhost.mydomain.com<br>7001<br>Weblogic |
| ▶<br>Help               |                                                                                                  | < <u>Back</u> Next > Einish Cancel      |

This screen only appears if you selected **Deinstall ASInstances managed by WebLogic Domain** on the Select Deinstallation Type Screen.

Specify the WebLogic Domain credentials:

WebLogic Home

The absolute path to your WebLogic Home directory. If you are unsure where this directory is located, click **Browse** to find the directory on your system.

Domain Host Name

The name of the system on which the WebLogic Domain is running.

Domain Port No

Listen port number of the domain. The default port number is 7001.

User Name

The WebLogic Domain user name.

Password

The password of the WebLogic Domain user.

### **B.5 Select Instance or Home Screen**

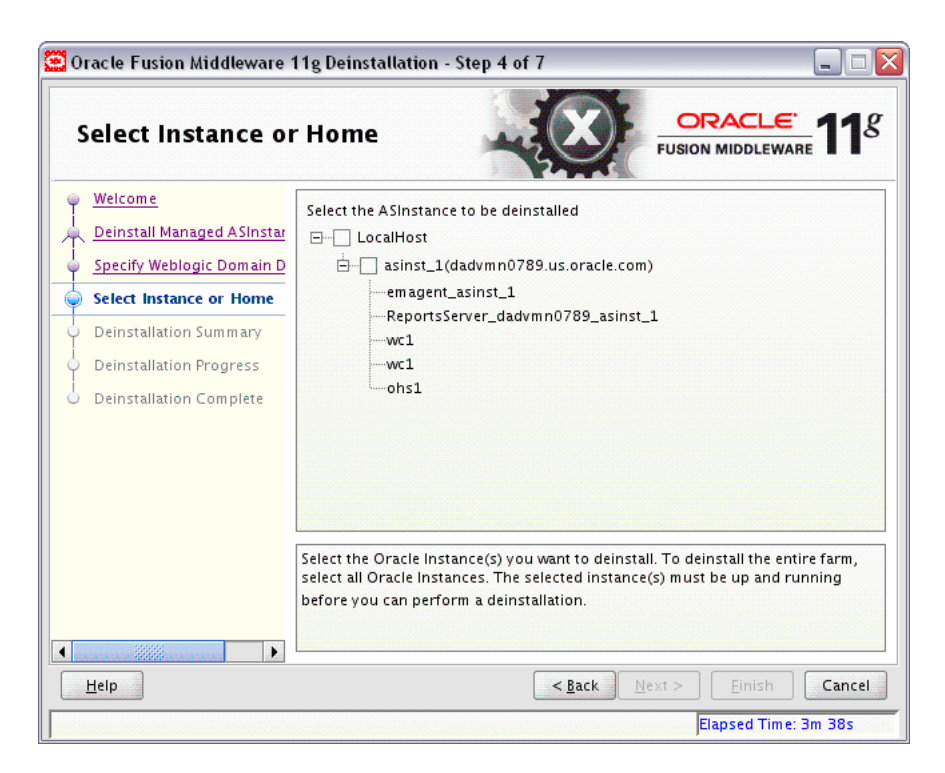

This screen only appears if you selected **Deinstall ASInstances managed by WebLogic Domain** on the Select Deinstallation Type Screen.

Select the managed instance you want to deinstall.

**Note:** The instance or instances selected for deinstallation must be up and running.

### **B.6 Specify AS Instance Location Screen**

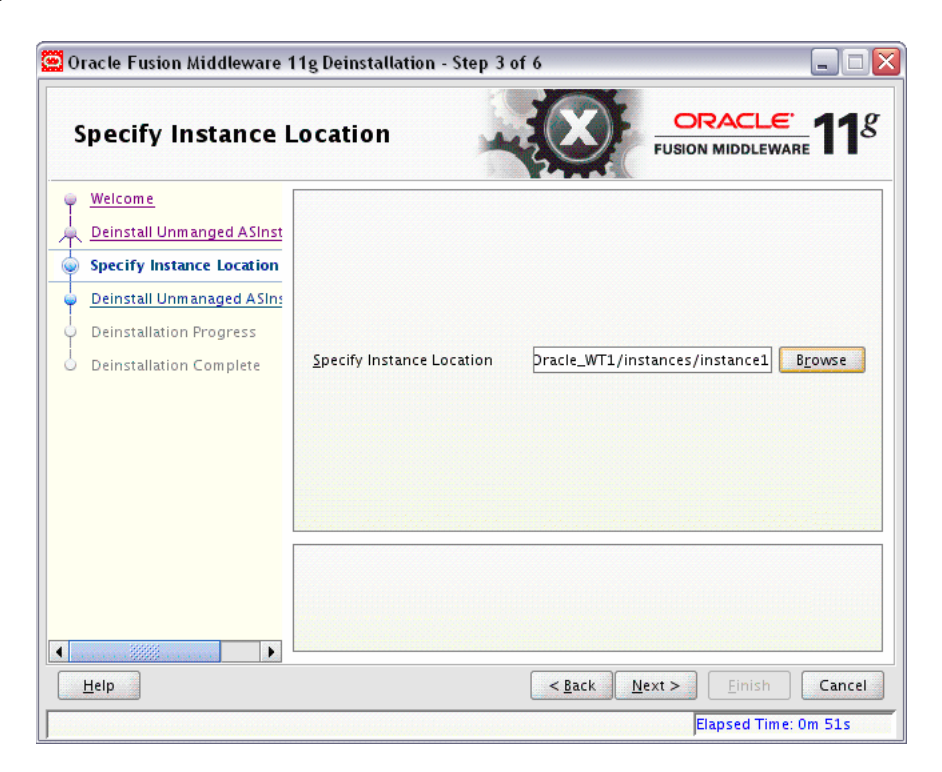

This screen only appears if you selected **Deinstall Unmanaged ASInstances** on the Select Deinstallation Type Screen.

Specify the full path to your Oracle Instance directory. If you are unsure, click **Browse** to find this directory on your system.

# **B.7 Deinstall Summary Screen (Unmanaged Instance)**

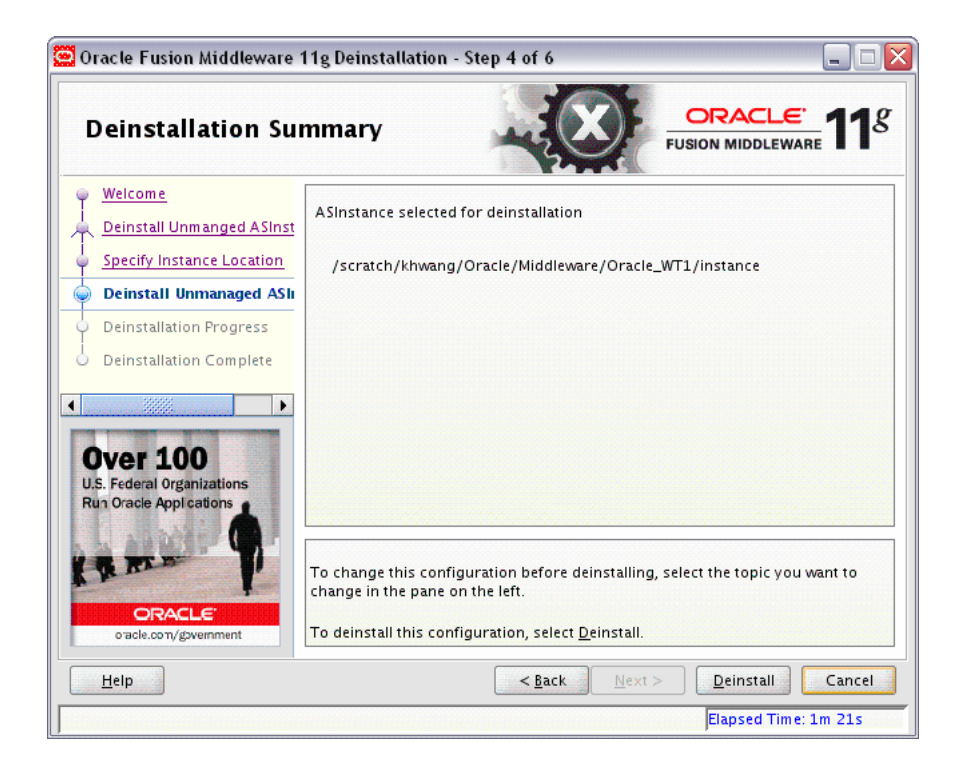

This screen only appears if you selected **Deinstall Unmanaged ASInstances** on the Select Deinstallation Type Screen.

Verify that the specified instance is the one you want to deinstall.

Click **Deinstall** to begin the deinstallation.

# **B.8 Deinstall Summary Screen (Managed Instance)**

| Deinstallation Summary                                                                                                    |                                                                                                    |  |
|----------------------------------------------------------------------------------------------------|----------------------------------------------------------------------------------------------------|--|
| Welcome           Deinstall Managed ASInstar           Specify Weblogic Domain D           Select Instance or Home           Deinstallation Summary           Deinstallation Progress           Deinstallation Complete | -AS Instances selected for Deinstall -as inst_1 (/scratch/khwang/Oracle/Middleware/as inst_1) -emagent_asinst_1 -ReportsServer_dadvmn0789_asinst_1 -wc1 -wc1 -ohs1           |  |
|                                                                                                    | Save Deinstallation Configuration:                                                                                                    |  |
|                                                                                                    | To change this configuration before deinstalling, select the topic you want to change in the pane on the left.<br>To deinstall this configuration, select <u>D</u> einstall. |  |

This screen only appears if you selected **Deinstall ASInstances managed by WebLogic Domain** on the Select Deinstallation Type Screen.

Verify that the specified instance is the one you want to deinstall.

Click **Deinstall** to begin the deinstallation.

# **B.9 Deinstall Progress Screen**

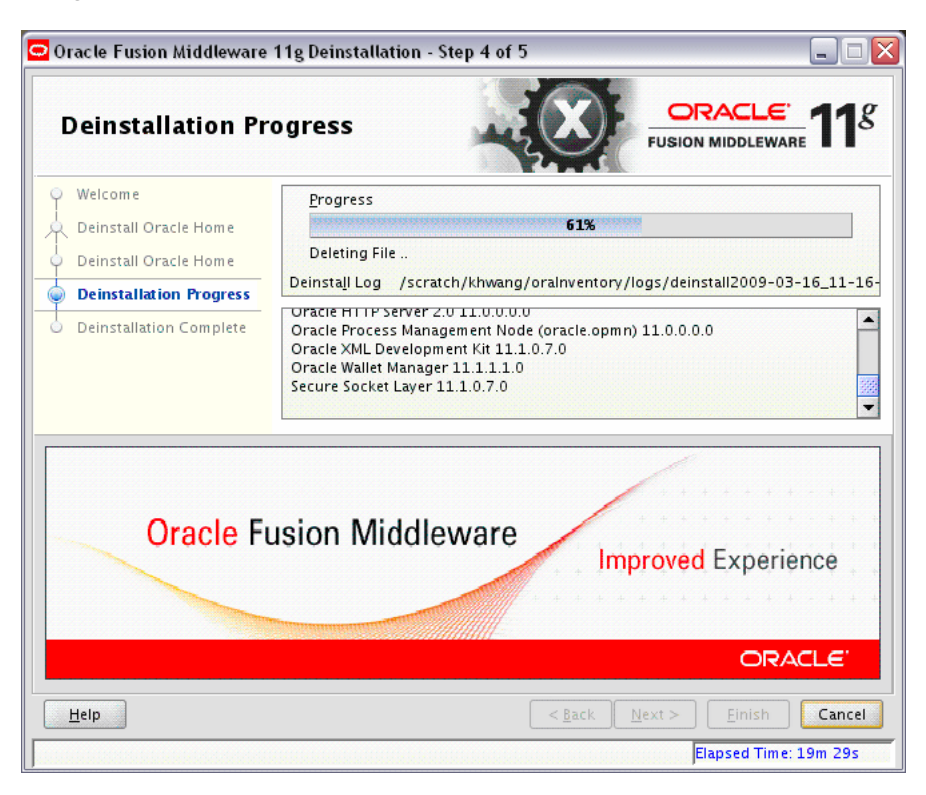

This screen shows you the progress of the deinstallation.

If you want to quit before the deinstallation is completed, click Cancel.

# **B.10 Deinstall Complete Screen**

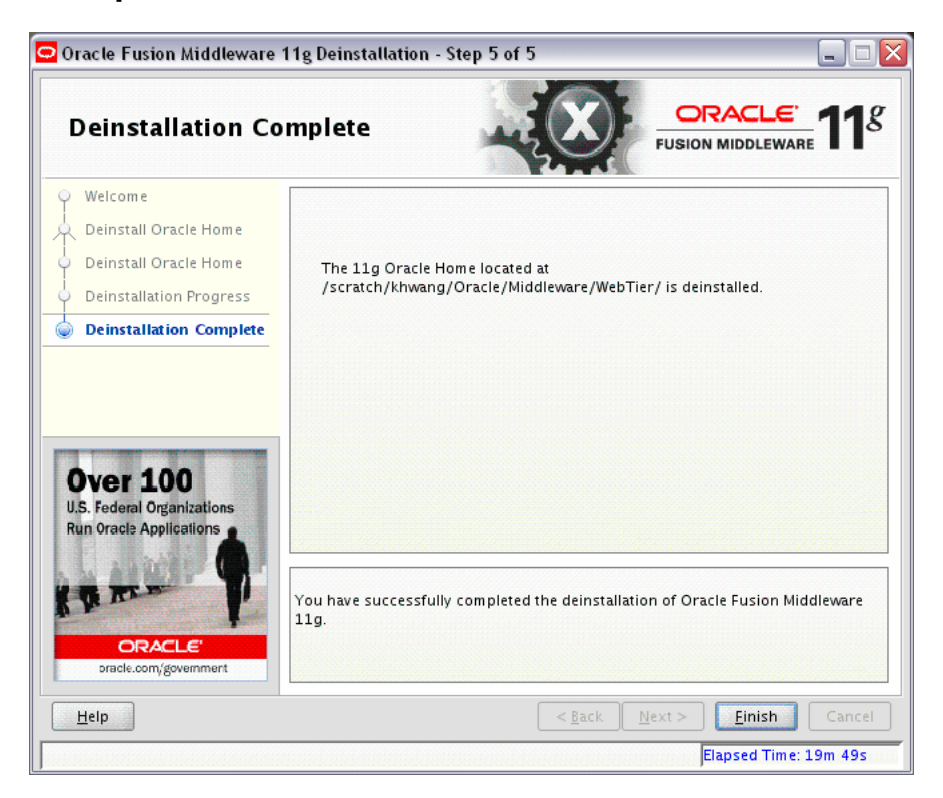

This screen summarizes the deinstallation that was just completed.

Click **Finish** to dismiss the screen.

# **Silent Installation**

This appendix describes how to install Oracle Web Tier from the command line in silent mode. This appendix contains the following topics:

- Section C.1, "What is a Silent Installation?"
- Section C.2, "Creating Response Files"
- Section C.3, "Pre-Installation Tasks"
- Section C.4, "Silent Installation Instructions"

### C.1 What is a Silent Installation?

Silent installation eliminates the need to monitor the Oracle Web Tier installation because no graphical output is displayed and no input by the user is required.

Silent installation of Oracle Web Tier is accomplished by supplying the installer with a response file and using the <code>-silent</code> flag on the command line. The response file is a text file containing variables and parameter values which provide answers to the installer prompts.

**Note:** For UNIX users, if this is a first time installation of Oracle Web Tier you must create the oraInst.loc file before starting. Please refer to Section C.3.1, "UNIX Users: Creating the oraInst.loc File" for more information.

Following installation of Oracle Web Tier, you need to run the root.sh script as the root user. The root.sh script detects settings of environment variables and enables you to enter the full path of the local bin directory.

**Note:** For Windows users, if this is a first time installation of Oracle Web Tier, you must create the registry keys before starting. Registry key creation is described in Section C.3.2, "Windows Users: Creating the Registry Key"

### C.2 Creating Response Files

Before doing a silent installation, you must provide information specific to your installation in a response file. The installer will fail if you attempt an installation using a response file that is not configured correctly. Response files are text files that you can create or edit in a text editor

Table C-1 lists the response files provided in the Disk1/stage/Response (on UNIX) or Disk1\stage\Response (on Windows) directory on the installation CD-ROM:

| Template                       | Description                                                                                                    |
|--------------------------------|----------------------------------------------------------------------------------------------------|
| WebTierConfigureOnly.rsp       | This is the template response file that should be used if you have<br>already installed the Oracle Web Tier software but have not yet run<br>the Configuration Tool.                                                                                        |
|                                | The equivalent using the GUI would be running the config.sh (for UNIX) or config.bat (for Windows) script after you have already installed the software using the <b>Install Software - Do Not Configure</b> option on the Select Installation Type Screen. |
|                                | See Section C.2.1, "Contents of the Web TierConfigureOnly.rsp File" to view the contents of this file.                                                                                                    |
| WebTierInstallAndConfigure.rsp | This is the template response file that should be used if you want to install and configure Oracle Web Tier products in one step.                                                                                                    |
|                                | The equivalent using the GUI would be selecting <b>Install and</b><br><b>Configure</b> option on the Select Installation Type Screen.                                                                                                    |
|                                | See Section C.2.2, "Contents of the Web<br>TierInstallAndConfigure.rsp File" to view the contents of this<br>file.                                                                                                    |
| WebTierSoftwareOnly.rsp        | This is the template response file that should be used if you only<br>want to install the software on your system. You must run the<br>Configuration Tool (either from the command line or the GUI) later<br>before you can begin to manage these products. |
|                                | The equivalent using the GUI would be selecting <b>Install Software - Do Not Configure</b> option on the Select Installation Type Screen.                                                                                                    |
|                                | See Section C.2.3, "Contents of the Web TierSoftwareOnly.rsp File" to view the contents of this file.                                                                                                    |

Table C–1 Oracle Web Tier Installation and Configuration Response File Templates

In addition to these pre-existing response files, you can create your own response file by running the install GUI, then clicking **Save** on the Installation Summary Screen. You will be prompted for a name and location where you want to create this response file. After it is created, you can use it exactly as-is to replicate the installation on other systems, or modify it as needed.

### C.2.1 Contents of the Web TierConfigureOnly.rsp File

This section shows the contents of the Disk1/stage/Response/Web TierConfigureOnly.rsp response file on a UNIX system:

[ENGINE]

#DO NOT CHANGE THIS. Response File Version=1.0.0.0.0

[GENERIC]

#The name of the Oracle Instance. Instance name must begin with an alphabetic character, may only contain alphanumeric characters, or the underscore (\_) or hyphen (-) characters and are 4 to 30 characters long. INSTANCE\_HOME=/oracle/product/11.1.1/as\_1/instances/instance1

#Provide the Oracle Instance location. The Oracle Instance directory name may only contain alphanumeric , hyphen (-) , dot (.) and underscore (\_) characters, and it must begin with an alphanumeric character. The total length has to be less than or equal to 128 characters. The location has to be an empty or non existing directory. INSTANCE NAME=instance1

#If set to true, installer will auto assign ports AUTOMATIC PORT DETECT=true

#This is required if "AUTOMATIC\_PORT\_DETECT" variable is set to false, absolute
path of a staticports file location need to be provided with values for
ports.\nThe template for staticports.ini can be found from Disk1/staget/Response
directory of the shiphome.
STATICPORT INI FILE LOCATION=

[SYSTEM]

#Set true to create a new instance and configure Oracle Process Management Notification, else skip the configuration CONFIGURE\_OPMN=true

#Set true to configure Oracle HTTP Server, else skip Oracle HTTP Server configuration CONFIGURE OHS=true

#Set true to configure Oracle Web Cache, else skip Oracle Web Cache configuration CONFIGURE\_WEBCACHE=true

#The Oracle HTTP Server (OHS) component name (required only if CONFIGURE\_OHS is set to true). OHS component name must begin with an alphabetic character, may only contain alphanumeric characters, or the underscore (\_) or hyphen (-) characters and are 4 to 30 characters long. OHS\_COMPONENT\_NAME=ohs1

#The Web Cache component name (required only if CONFIGURE\_WEBCACHE is set to true). Web Cache component name must begin with an alphabetic character, may only contain alphanumeric characters, or the underscore (\_) or hyphen (-) characters and are 4 to 30 characters long. WEBCACHE\_COMPONENT\_NAME=webcache1

#Valid passwords are 5 to 30 characters long, must begin with an alphabetic character, use only alphanumeric, underscore (\_), dollar (\$) or pound (#) characters and include at least one number. WEBCACHE\_ADMINISTRATOR\_PASSWORD=<SECURE VALUE>

#The confirmation password for Web Cache administrator. WEBCACHE\_ADMINISTRATOR\_PASSWORD\_CONFIRM=<SECURE VALUE>

[APPLICATIONS]

#### [RELATIONSHIPS]

#If set to true, the instance and components will be registered with an existing weblogic server ASSOCIATE\_WEBTIER\_WITH\_DOMAIN=true

#Provide the exiting Middleware Home location. This is required only if ASSOCIATE\_ WEBTIER\_WITH\_DOMAIN is set to true. MIDDLEWARE\_HOME=/Oracle/Middleware

#Provide an existing domain host name. Required only if ASSOCIATE\_WEBTIER\_WITH\_ DOMAIN is set to true DOMAIN\_HOST\_NAME=machinename.machinedomain

#Provide the existing domain port number. Required only if ASSOCIATE\_WEBTIER\_WITH\_ DOMAIN is set to true DOMAIN\_PORT\_NO=7001

#Provide the domain user name. Required only if ASSOCIATE\_WEBTIER\_WITH\_DOMAIN is set to true DOMAIN USER NAME=weblogic

#The domain user password. Required only if ASSOCIATE\_WEBTIER\_WITH\_DOMAIN is set to true DOMAIN USER\_PASSWORD=<SECURE VALUE>

### C.2.2 Contents of the Web TierInstallAndConfigure.rsp File

This section shows the contents of the Disk1/stage/Response/Web TierInstallAndConfigure.rsp response file on a UNIX system:

[ENGINE]

#DO NOT CHANGE THIS. Response File Version=1.0.0.0.0

[GENERIC]

#Set this to true if installation and configuration need to be done, all other required variables need to be provided. Variable "INSTALL AND CONFIGURE LATER TYPE" must be set to false if this is set to true as the variables are mutually exclusive INSTALL AND CONFIGURE TYPE=true

#Set this to true if only Software only installation need to be done. If this is set to true then variable "INSTALL AND CONFIGURE TYPE" must be set to false, since the variables are mutually exclusive. INSTALL AND CONFIGURE LATER TYPE=false

#Provide the Oracle Home location. The Oracle Home directory name may only contain alphanumeric , hyphen (-) , dot (.) and underscore (\_) characters, and it must begin with an alphanumeric character. The total length has to be less than or equal to 128 characters. The location has to be an empty directory or a valid Web Tier Oracle Home. ORACLE\_HOME=/oracle/product/11.1.1/as\_1

#The name of the Oracle Instance. Instance name must begin with an alphabetic character, may only contain alphanumeric characters, or the underscore (\_) or hyphen (-) characters and are 4 to 30 characters long. INSTANCE\_HOME=/oracle/product/11.1.1/as\_1/instances/instance1

#Provide the Oracle Instance location. The Oracle Instance directory name may only contain alphanumeric , hyphen (-) , dot (.) and underscore (\_) characters, and it must begin with an alphanumeric character. The total length has to be less than or equal to 128 characters. The location has to be an empty or non existing directory. INSTANCE\_NAME=instance1 #If set to true, installer will auto assign ports AUTOMATIC\_PORT\_DETECT=true

#This is required if "AUTOMATIC\_PORT\_DETECT" variable is set to false, absolute
path of a staticports file location need to be provided with values for
ports.\nThe template for staticports.ini can be found from Disk1/staget/Response
directory of the shiphome.
STATICPORT INI FILE LOCATION=

#### [SYSTEM]

#Set true to create a new instance and configure Oracle Process Management Notification, else skip the configuration CONFIGURE\_OPMN=true

#Set true to configure Oracle HTTP Server, else skip Oracle HTTP Server configuration CONFIGURE\_OHS=true

#Set true to configure Oracle Web Cache, else skip Oracle Web Cache configuration CONFIGURE\_WEBCACHE=true

#The Oracle HTTP Server (OHS) component name (required only if CONFIGURE\_OHS is set to true). OHS component name must begin with an alphabetic character, may only contain alphanumeric characters, or the underscore (\_) or hyphen (-) characters and are 4 to 30 characters long. OHS\_COMPONENT\_NAME=ohs1

#The Web Cache component name (required only if CONFIGURE\_WEBCACHE is set to true). Web Cache component name must begin with an alphabetic character, may only contain alphanumeric characters, or the underscore (\_) or hyphen (-) characters and are 4 to 30 characters long. WEBCACHE\_COMPONENT\_NAME=webcache1

#Valid passwords are 5 to 30 characters long, must begin with an alphabetic character, use only alphanumeric, underscore (\_), dollar (\$) or pound (#) characters and include at least one number. WEBCACHE\_ADMINISTRATOR\_PASSWORD=<SECURE VALUE>

#The confirmation password for Web Cache administrator. WEBCACHE\_ADMINISTRATOR\_PASSWORD\_CONFIRM=<SECURE VALUE>

#### [APPLICATIONS]

#### [RELATIONSHIPS]

#If set to true, the instance and components will be registered with an existing weblogic server ASSOCIATE\_WEBTIER\_WITH\_DOMAIN=true

#Provide the exiting Middleware Home location. This is required only if ASSOCIATE\_ WEBTIER\_WITH\_DOMAIN is set to true. MIDDLEWARE\_HOME=/Oracle/Middleware

#Provide an existing domain host name. Required only if ASSOCIATE\_WEBTIER\_WITH\_ DOMAIN is set to true DOMAIN\_HOST\_NAME=machinename.machinedomain #Provide the existing domain port number. Required only if ASSOCIATE\_WEBTIER\_WITH\_ DOMAIN is set to true DOMAIN\_PORT\_NO=7001 #Provide the domain user name. Required only if ASSOCIATE\_WEBTIER\_WITH\_DOMAIN is set to true DOMAIN\_USER\_NAME=weblogic

#The domain user password. Required only if ASSOCIATE\_WEBTIER\_WITH\_DOMAIN is set to true DOMAIN\_USER\_PASSWORD=<SECURE VALUE>

### C.2.3 Contents of the Web TierSoftwareOnly.rsp File

This section shows the contents of the Disk1/stage/Response/Web TierSoftwareOnly.rsp response file on a UNIX system:

[ENGINE]

#DO NOT CHANGE THIS. Response File Version=1.0.0.0.0

[GENERIC]

#Set this to true if installation and configuration need to be done, all other required variables need to be provided. Variable "INSTALL AND CONFIGURE LATER TYPE" must be set to false if this is set to true as the variables are mutually exclusive

INSTALL AND CONFIGURE TYPE=false

#Set this to true if only Software only installation need to be done. If this is set to true then variable "INSTALL AND CONFIGURE TYPE" must be set to false, since the variables are mutually exclusive. INSTALL AND CONFIGURE LATER TYPE=true

#Provide the Oracle Home location. The Oracle Home directory name may only contain alphanumeric , hyphen (-) , dot (.) and underscore (\_) characters, and it must begin with an alphanumeric character. The total length has to be less than or equal to 128 characters. The location has to be an empty directory or a valid Web Tier Oracle Home.

ORACLE\_HOME=/oracle/product/11.1.1/as\_1

[SYSTEM]

[APPLICATIONS]

[RELATIONSHIPS]

### C.2.4 Securing Your Silent Installation

Your response files contain certain passwords required by the installer. To find the places in the response file where passwords are required, search for the <SECURE VALUE> string and replace this value with the actual password. These passwords are stored in the response file clear text format. To minimize security issues regarding these passwords in the response file, follow these guidelines:

- Set the permissions on the response files so that they are readable only by the operating system user who will be performing the silent installation.
- If possible, remove the response files from the system after the silent installation is completed.

### C.3 Pre-Installation Tasks

This section covers the pre-installation tasks that may be required before you are able to perform a silent installation.

The following topics are covered:

- Section C.3.1, "UNIX Users: Creating the oraInst.loc File"
- Section C.3.2, "Windows Users: Creating the Registry Key"

### C.3.1 UNIX Users: Creating the oraInst.loc File

The Oracle inventory directory is used by the installer to keep track of all Oracle products installed on the computer. The inventory directory is stored in a file called oraInst.loc. If this file does not already exist on your system, you must create it before starting a silent installation. This file is used by the installer.

1. Log in as the root user.

prompt> **su** 

2. Using a text editor such as vi or emacs, create the oraInst.loc file in the directory of your choice. The contents of the file consist of the following two lines:

```
inventory_loc=oui_inventory_directory
inst_group=oui_install_group
```

Replace *oui\_inventory\_directory* with the full path to the directory where you want the installer to create the inventory directory. Then, replace *oui\_install\_group* with the name of the group whose members have write permissions to this directory.

**3.** Exit from the root user.

# exit

### C.3.2 Windows Users: Creating the Registry Key

If you have not installed Oracle Web Tier on your computer, then you need to create the following Registry key and value:

HKEY\_LOCAL\_MACHINE / SOFTWARE / Oracle / inst\_loc = [inventory\_directory]

Replace *Inventory\_Directory* with the full path to your installer files. For example:

C:Program Files\Oracle\Inventory

### C.4 Silent Installation Instructions

The syntax for running the installer from the command line on UNIX systems is shown below:

```
runInstaller [-mode] [-options] [(<CommandLinevariable=Value>)*]
```

#### On Windows systems:

setup.exe [-mode] [-options] [(<CommandLinevariable=Value>)\*]

| Parameter                                           | Description                                                                                                    |  |  |
|-----------------------------------------------------|----------------------------------------------------------------------------------------------------|--|--|
| Installation Modes - Only One Mode Can be Specified |                                                                                                    |  |  |
| -i                                                  | Launches the installer in GUI mode. This is the default mode                                                                                                    |  |  |
| -install                                            | and is used if no mode is specified on the command line.                                                                                                    |  |  |
| -silent                                             | Install in silent mode. The installer must be passed either a response file or command line variable value pairs.                                                       |  |  |
| -d                                                  | Launches the installer in GUI mode for deinstallation.                                                                                                    |  |  |
| -deinstall                                          |                                                                                                    |  |  |
| -р                                                  | Launches the installer in GUI mode but only checks the                                                                                                    |  |  |
| -prerequisite                                       | prerequisites. No software is installed.                                                                                                    |  |  |
| -v                                                  | Launches the installer in GUI mode and performs all                                                                                                    |  |  |
| -validate                                           | prerequisite and validation checking, but does not install any software.                                                                                                |  |  |
| -sv                                                 | Performs all prerequisite and validation checking in silent mode.                                                                                                    |  |  |
| -silentvalidate                                     | You must pass the installer either a response file or a series of command line variable value pairs.                                                                    |  |  |
| Installation Options                                |                                                                                                    |  |  |
| -help                                               | Displays the usage parameters for the runInstaller                                                                                                    |  |  |
| help                                                | command.                                                                                                    |  |  |
| usage                                               |                                                                                                    |  |  |
| -invPtrLoc <i>file</i>                              | Pointer to the inventory location file. Replace <i>file</i> with the full path and name of the oraInst.loc file.                                                        |  |  |
| -response file                                      | Pointer to the response file. Replace <i>file</i> with the full path and                                                                                                |  |  |
| -responseFile <i>file</i>                           | name of the response file.                                                                                                    |  |  |
| -jreLoc location                                    | Pointer to the location where Java Runtime Environment (JRE) is installed. Replace <i>location</i> with the full path to the jre directory where your JRE is installed. |  |  |
| -logLevel level                                     | Specify the level of logging performed by the installer; all messages with a lower priority than the specified <i>level</i> will be recorded. Valid levels are:         |  |  |
|                                                     | ■ severe                                                                                                    |  |  |
|                                                     | <ul> <li>warning</li> </ul>                                                                                                    |  |  |
|                                                     | ■ info                                                                                                    |  |  |
|                                                     | <ul> <li>config</li> </ul>                                                                                                    |  |  |
|                                                     | • fine                                                                                                    |  |  |
|                                                     | <ul> <li>finer</li> </ul>                                                                                                    |  |  |
|                                                     | <ul> <li>finest</li> </ul>                                                                                                    |  |  |
| -debug                                              | Obtain debug information from the installer.                                                                                                    |  |  |
| -force                                              | Allow the silent installation to proceed in a non-empty directory.                                                                                                    |  |  |
| -printdiskusage                                     | Log debugging information pertaining to disk usage.                                                                                                    |  |  |
| -printmemory                                        | Log debugging information pertaining to memory usage.                                                                                                    |  |  |

 Table C-2
 Installer Command Line Parameters

| Parameter              | Description                                                                                                    |
|------------------------|----------------------------------------------------------------------------------------------------|
| -printtime             | Log debugging information pertaining to time usage. This command causes the timeTakentimestamp.log file to be created.                                                                         |
| -waitforcompletion     | Windows only - the installer will wait for completion instead of spawning the Java engine and exiting.                                                                                         |
| -noconsole             | Messages will not be displayed to the console window.                                                                                                    |
| -ignoreSysPrereqs      | Ignore the results of the system prequisite checks and continue with the installation.                                                                                                    |
| -executeSysPrereqs     | Execute the system prequisite checks only, then exit.                                                                                                    |
| -paramFile <i>file</i> | Specify the full path to the oraparam.ini file. This file is the initialization file for the installer. The default location of this file is Disk1/install/platform.                           |
| -novalidation          | Disables all validation checking performed by the installer.                                                                                                    |
| -nodefaultinput        | For the GUI install, several screens have information or default<br>values pre-populated. Specifying this option disables this<br>behavior so that no information or values are pre-populated. |
| Command Line Variables |                                                                                                    |
| Installer Variables    | Installer variables are specified using varName=value. For example, on a UNIX system:                                                                                                    |
|                        | ORACLE_HOME=/home/Oracle/Middleware/as_1                                                                                                    |
|                        | On a Windows system:                                                                                                    |
|                        | $\texttt{ORACLE\_HOME=C:} \texttt{Vproducts} \texttt{Middleware} \texttt{as\_1}$                                                                                                    |
| Session Variables      | Session variables are specified using session:varName=value.                                                                                                    |
| Component Variables    | Component variables are specified using session:compInternalName:[Version:]varName=value.                                                                                                    |

Table C–2 (Cont.) Installer Command Line Parameters

### C.4.1 Sample Commands

If this is the first time you are installing on your system (meaning there is no pre-existing Oracle inventory location), use the following command to perform a silent installation on a UNIX system:

./runInstaller -silent -response file -invPtrLoc file

#### On a Windows system:

setup.exe -silent -response file -invPtrLoc file

Below is a full example of this command on a UNIX system:

./runInstaller -silent -response /home/Oracle/response/Web TierInstallAndConfigure.rsp -invPtrLoc /home/Oracle/oraInst.loc

#### On a Windows system:

setup.exe -silent -response C:\products\Oracle\response\Web
TierInstallAndConfigure.rsp -invPtrLoc C:\products\Oracle\oraInst.loc

If you have already installed an Oracle product on your system and do not need to specify an inventory location, then you can use a command similar to the following on a UNIX system:

```
./runInstaller -silent -response file
```

On a Windows system:

setup.exe -silent -response file

#### Below is a full example of this command on a UNIX system:

./runInstaller -silent -response /home/Oracle/response/Web TierInstallAndConfigure.rsp

#### On a Windows system:

setup.exe -silent -response C:\products\Oracle\response\Web
TierInstallAndConfigure.rsp

### C.4.2 Sample Output

Below is a sample output on a UNIX system from a silent install using the WebTierSoftwareOnly.rsp template:

```
Platform is Linux X86 32 bit
Starting Oracle Universal Installer...
Checking Temp space: must be greater than 80 MB. Actual 65464 MB
                                                                     Passed
Checking swap space: must be greater than 150 MB. Actual 1590 MB Passed
Preparing to launch Oracle Universal Installer from /tmp/OraInstall2009-03-26_
01-50-03PM. Please wait ... [khwang@dadvmn0789 Disk1]$ Log:
/scratch/khwang/oraInventory/logs/install2009-03-26_01-50-03PM.log
Copyright © 1999, 2009, Oracle and/or its affiliates. All rights reserved.
Reading response file ...
Expected result: One of
enterprise-4, enterprise-5, redhat-4, redhat-5, SuSE-10, asianux-2, asianux-3
Actual Result: redhat-4
Check complete. The overall result of this check is: Passed
CertifiedVersions Check: Success.
Checking for gcc-3.4.3-22.1; found gcc-3.4.6-10.0.1-i386.
                                                              Passed
Checking for gcc-c++-3.4.3-22.1; found gcc-c++-3.4.6-10.0.1-i386.
                                                                       Passed
Checking for openmotif21-2.1.30-11.RHEL4.4 ; found
openmotif21-2.1.30-11.0.1.RHEL4.6-i386.
                                           Passed
Checking for setarch-1.6-1; found setarch-1.6-1-i386. Passed
Checking for pdksh-5.2.14-30; found pdksh-5.2.14-30.6-i386.
                                                              Passed
Checking for sysstat-5.0.5-1; found sysstat-5.0.5-19.el4-i386. Passed
Checking for gnome-libs-1:1.4.1.2.90-44.1; found
gnome-libs-1:1.4.1.2.90-44.2-i386.
                                     Passed
Checking for libstdc++-3.4.3-22.1 ; found libstdc++-3.4.6-10.0.1-i386. Passed
Checking for libstdc++-devel-3.4.3-22.1; found libstdc++-devel-3.4.6-10.0.1-i386.
Passed
Checking for compat-libstdc++-296-2.96-132.7.2; found
compat-libstdc++-296-2.96-132.7.2-i386. Passed
Checking for compat-db-4.1.25-9; found compat-db-4.1.25-9-i386. Passed
Checking for control-center-2.8.0-12; found
control-center-1:2.8.0-12.rhel4.5-i386. Passed
Checking for glibc-common-2.3.4-2.9; found glibc-common-2.3.4-2.41-i386.
Passed
Checking for binutils-2.15.92.0.2-13; found binutils-2.15.92.0.2-25-i386.
Passed
Checking for make-1:3.80-5; found make-1:3.80-7.EL4-i386.
                                                             Passed
Checking for xscreensaver-4.18-5.rhel4.2; found
xscreensaver-1:4.18-5.rhel4.14.0.1-i386.
                                             Passed
```

Check complete. The overall result of this check is: Passed Packages Check: Success. Checking for VERSION=2.6.9; found VERSION=2.6.9-78.0.0.0.1.ELxenU. Passed Checking for hardnofiles=4096; found hardnofiles=4096. Passed Checking for softnofiles=4096; found softnofiles=4096. Passed Check complete. The overall result of this check is: Passed Kernel Check: Success. Expected result: ATLEAST=2.3.4-2.19 Actual Result: 2.3.4-2.41 Check complete. The overall result of this check is: Passed GLIBC Check: Success. Expected result: 922MB Actual Result: 4000MB Check complete. The overall result of this check is: Passed TotalMemory Check: Success. Verifying data..... Copying Files... ------20%------40%------60%------80%------100%

The installation of Oracle Web Tier 11g completed successfully.
# Troubleshooting

This appendix describes solutions to common problems that you might encounter when installing Oracle Web Tier. It contains the following sections:

- Section D.1, "General Troubleshooting Tips"
- Section D.2, "Troubleshooting Oracle Fusion Middleware Installation"
- Section D.3, "Configuring Java Required Files (JRF)"
- Section D.4, "Need More Help?"

# **D.1 General Troubleshooting Tips**

If you encounter an error during installation:

- Read the Oracle Fusion Middleware Release Notes for the latest updates. The most current version of the release notes is available on Oracle Technology Network (http://www.oracle.com/technology/documentation).
- Verify that your computer meets the requirements specified in Section 2.1, "System Requirements and Certification".
- If you entered incorrect information on one of the installation screens, return to that screen by clicking **Back** until you see the screen.
- If an error occurred while the installer is copying or linking files:
  - 1. Note the error and review the installation log files.
  - **2.** Remove the failed installation by following the steps in Chapter 3, "Deinstalling Oracle Web Tier".
  - **3.** Correct the issue that caused the error.
  - 4. Restart the installation.

# **D.2 Troubleshooting Oracle Fusion Middleware Installation**

This section contains solutions to common problems that you might encounter when installing Oracle Fusion Middleware. The following topics are covered:

- Section D.2.1, "Installation Log Files"
- Section D.2.2, "Configuration Log Files"

# **D.2.1 Installation Log Files**

The installer writes logs files to the *Oracle\_Inventory\_Location*/log (for UNIX) or *Oracle\_Inventory\_Location*\logs (for Windows) directory. On UNIX systems, if you do not know the location of your Oracle Inventory directory, you can find it in the *Web\_Tier\_ORACLE\_HOME*/oraInst.loc file. On Windows systems, the default location for the inventory directory is C:\Program Files\Oracle\Inventory\logs.

The following install log files are written to the log directory:

- installdate-time-stamp.log
- installdate-time-stamp.out
- installActionsdate-time-stamp.log
- installProfiledate-time-stamp.log
- oraInstalldate-time-stamp.err
- oraInstalldate-time-stamp.log

If you start the installer with the -printtime parameter, the timeTakendate-time-stamp.log file is created in the same directory.

#### **D.2.2 Configuration Log Files**

To create a log file of your configuration session, start the Configuration Wizard with the -log option, as shown below:

On UNIX:

% ./config.sh -log=log\_filename

#### On Windows:

G:\ config.cmd -log=*log\_filename* 

If you specify an absolute path with your *log\_filename* then your log file will be created there. If you only specify a file name with no path, then the log files are created in the *Web\_Tier\_ORACLE\_HOME*/common/bin (for UNIX) or *Web\_Tier\_ORACLE\_HOME*/common/bin (for Windows) directory.

# D.3 Configuring Java Required Files (JRF)

Java Required Files (JRF) bits are included with an Oracle Web Tier installation because they are required by some Oracle Web Tier components. These bits should not be used to configure JRF in a WebLogic domain.

To configure JRF in a WebLogic domain, you should the JRF included with some other Oracle Fusion Middleware products, such as Oracle SOA Suite or Enterprise Manager. Configuring JRF from the Web Tier Oracle Home directory is not supported.

# D.4 Need More Help?

If this appendix does not solve the problem you encountered, try these other sources:

- Oracle Fusion Middleware Release Notes, available on the Oracle Technology Network (http://www.oracle.com/technology/documentation)
- My Oracle Support (formerly Oracle MetaLink: http://metalink.oracle.com)

If you do not find a solution for your problem, open a service request.

# Index

#### Α

accessibility software, Java Access Bridge, A-1
accessing Oracle HTTP Server, 2-11
accessing Oracle Web Cache, 2-11
Administration Console, 2-4, A-5
associating Oracle Web Tier with WebLogic domain, A-9
automatic port configuration, A-12

#### В

browser URLs, 2-11

## С

config.bat, 2-8 config.sh, 2-8 configuration log files, D-2 Configuration Tool, 2-4, A-5 how to start, 2-8 configuring components, A-8 configuring JRF in a WebLogic domain, D-2 configuring routing between Oracle HTTP Server and Oracle WebLogic Server, 2-9 createCentralInventory.sh script, A-3 creating registry keys, C-1 creating response files, C-1 creating the oraInst.loc file, C-7

### D

DHCP host, 2-2 directory structure of installation, 1-2 domain server log files, 2-10

### Ε

Enterprise Manager, 2-4, A-5

#### L

installation directory structure, 1-2 installation instructions, 2-4 installation log files, 2-5, 2-10, D-2 installation roadmap, 1-2 installation summary, 1-2 installation types, 2-4 installer running concurrently with the Configuration Tool, 2-8 starting, 2-5 installing on a multihomed computer, 2-4 inventory screens, 2-5

#### J

Java Requires Files(JRF) configuring, D-2

#### L

list of ports, 2-11 log files, D-2 for domain servers, 2-10 installation, 2-5 loopback adapter installing for Windows, 2-2 removing for Windows, 2-3

#### М

mod\_wl\_ohs, 2-9 multihomed computer, 2-4 My Oracle account, A-14 My Oracle Support, D-2

### 0

opmnctl status command, 2-10 opmnctl status -1 command, 2-11 Oracle Configuration Manager, A-14 Oracle Home specifying the location, A-7 Oracle Home directory, 2-4, A-5 Oracle HTTP Server, 1-1 accessing, 2-11 overview, 1-1 specify component name, A-10 Oracle Instance directory, 2-4, A-5 Oracle Instance Home Oracle Instance Home Oracle Web Tier specify instance home location, A-10 Oracle Instance name, A-10 Oracle Inventory, 2-5 Oracle Inventory location, A-2 Oracle Process Manager and Notification Server (OPMN), 1-1 overview, 1-1 status, 2-10 Oracle Web Cache, 1-1 accessing, 2-11 configuring for use with Oracle BAM, 2-9 overview, 1-1 specify administrator password, A-11 specify component name, A-10 Oracle Web Tier associate with WebLogic domain, A-9 associating with WebLogic Domain, 1-2 certification information, 2-1 configuration log files, D-2 directory structure, 1-2 installation instructions, 2-4 installation log files, D-2 installation types, 2-4 installing on a multihomed computer, 2-4 installing on DHCP host, 2-2 main components, 1-1 modes of installation, 1-2 overview of installation, 1-1 post-installation tasks, 2-9 products that are installed, 2-1 silent installation, C-1 specify instance name, A-10 system requirements, 2-1 troubleshooting, D-1 oraInst.loc file, C-1oraInventory directory, A-2

#### Ρ

port configuration, A-12 ports obtaining list of ports being used, 2-11 post-installation tasks, 2-9 products installed with Oracle Web Tier, 2-1

### R

registry keys, C-1 response file creating, A-15, C-1 response files, C-1 roadmap of installation, 1-2 root.sh script, C-1 routing configuring between Oracle HTTP Server and Oracle WebLogic Server, 2-9

# S

sample output for silent installation, C-10 sample silent installation commands, C-9 securing your silent installation, C-6 

# Т

troubleshooting, D-1 types of installation, 2-4

#### U

using Oracle Web Cache with Oracle BAM, 2-9

## V

verifying OPMN status, 2-10 verifying the installation Oracle Web Tier verifying the installation, 2-10